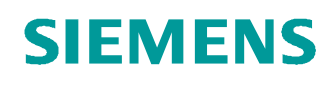

# Documentazione per corsisti/formatori

Siemens Automation Cooperates with Education (SCE) | Dalla versione V14 SP1

# **Modulo TIA Portal 031-300** Temporizzatori IEC e contatori IEC Multiistanze in SIMATIC S7-1200

siemens.com/sce

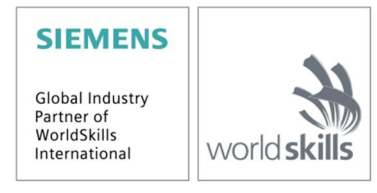

#### Trainer Package SCE adatti alla documentazione per corsisti/formatori

- SIMATIC S7-1200 AC/DC/RELAIS pacchetti da 6 postazioni "TIA Portal" Nr. di ordinazione: 6ES7214-1BE30-4AB3
- SIMATIC S7-1200 DC/DC/DC pacchetti da 6 postazioni "TIA Portal" Nr. di ordinazione: 6ES7214-1AE30-4AB3
- Upgrade SIMATIC STEP 7 BASIC V14 SP1 (per S7-1200) pacchetti da 6 postazioni "TIA Portal" Nr. di ordinazione 6ES7822-0AA04-4YE5

Tenere presente che questi Trainer Package potrebbero essere sostituiti da successivi pacchetti. Potete consultare i pacchetti SCE attualmente disponibili su: <u>siemens.com/sce/tp</u>

#### Corsi di formazione

Per corsi di formazione regionali di Siemens SCE contattare il partner di contatto SCE regionale siemens.com/sce/contact

#### Ulteriori informazioni su SCE

siemens.com/sce

#### Avvertenze per l'impiego

La documentazione didattica SCE per la soluzione di automazione omogenea Totally Integrated Automation (TIA) è stata creata per il programma "Siemens Automation Cooperates with Education (SCE)" specialmente per scopi di formazione per enti di formazione, di ricerca e di sviluppo pubblici. La Siemens AG declina qualunque responsabilità riguardo ai contenuti di questa documentazione.

Questa documentazione può essere utilizzata solo per la formazione base di prodotti e sistemi Siemens. Ciò significa che può essere copiata in parte, o completamente, e distribuita agli studenti nell'ambito della loro formazione professionale. La riproduzione, distribuzione e divulgazione di questa documentazione è consentita solo all'interno di istituzioni di formazione pubbliche e a scopo di formazione professionale.

Qualsiasi eccezione richiede un'autorizzazione scritta dal partner di riferimento di Siemens AG: Sig. Roland Scheuerer <u>roland.scheuerer@siemens.com</u>.

Le trasgressioni obbligano al risarcimento dei danni. Tutti i diritti sono riservati, incluso anche quelli relativi alla distribuzione e in particolare quelli relativi ai brevetti e ai marchi GM.

L'utilizzo per corsi rivolti a clienti del settore industria è esplicitamente proibito e non è inoltre permesso l'utilizzo commerciale della documentazione.

Ringraziamo la Technische Universität Dresden, e in particolare il Prof. Dr. Ing. Leon Urbas e la Dott.ssa Ing. Annett Pfeffer, la Michael Dziallas Engineering e tutte le persone coinvolte nella creazione di questa documentazione didattica.

# Sommario

| 1 | 0                                                                           | biettivo                                                                                       |                                                                               | 4                                                                    |
|---|-----------------------------------------------------------------------------|------------------------------------------------------------------------------------------------|-------------------------------------------------------------------------------|----------------------------------------------------------------------|
| 2 | Ρ                                                                           | resuppo                                                                                        | əsti                                                                          | 4                                                                    |
| 3 | R                                                                           | equisiti                                                                                       | hardware e software                                                           | 5                                                                    |
| 4 | B                                                                           | ase teo                                                                                        | rica                                                                          | 6                                                                    |
|   | 4.1                                                                         | Ista                                                                                           | nze e multiistanze in SIMATIC S7-1200                                         | 6                                                                    |
|   | 4.                                                                          | .1.1                                                                                           | Blocchi dati di istanza / istanze singole                                     | 7                                                                    |
|   | 4.                                                                          | .1.2                                                                                           | Multiistanze                                                                  | 8                                                                    |
| 5 | D                                                                           | efinizio                                                                                       | ne del compito                                                                | 10                                                                   |
| 6 | Ρ                                                                           | ianifica                                                                                       | zione                                                                         | 10                                                                   |
|   | 6.1                                                                         | Fun                                                                                            | zionamento automatico – motore nastro con funzione di temporizzazione         | 10                                                                   |
|   | 6.2                                                                         | Sch                                                                                            | ema tecnologico                                                               | 11                                                                   |
|   | 6.3                                                                         | Tab                                                                                            | ella di assegnazione                                                          | 12                                                                   |
| 7 | ls                                                                          | struzioni                                                                                      | strutturate passo passo                                                       | 13                                                                   |
|   | 7.1                                                                         | Disa                                                                                           | rchiviare un progetto esistente                                               | 13                                                                   |
|   | 72                                                                          | ۸mr                                                                                            | liamento del blocco funzionale ER1 "MOTOR, AUTO" con un temporizzatore IEC TR | 15                                                                   |
|   | 1.2                                                                         |                                                                                                |                                                                               | 10                                                                   |
|   | 7.3                                                                         | Agg                                                                                            | ornamento del richiamo del blocco nel blocco organizzativo                    | 22                                                                   |
|   | 7.3<br>7.4                                                                  | Agg<br>Salv                                                                                    | ataggio e compilazione del programma                                          | 22<br>23                                                             |
|   | 7.3<br>7.4<br>7.5                                                           | Agg<br>Salv<br>Cari                                                                            | ataggio e compilazione del programma                                          | 22<br>23<br>24                                                       |
|   | 7.3<br>7.4<br>7.5<br>7.6                                                    | Agg<br>Salv<br>Cari<br>Con                                                                     | ataggio e compilazione del programma<br>camento del programma                 | 22<br>23<br>24<br>25                                                 |
|   | <ul> <li>7.3</li> <li>7.4</li> <li>7.5</li> <li>7.6</li> <li>7.7</li> </ul> | Agg<br>Salv<br>Cari<br>Con<br>Arch                                                             | ataggio e compilazione del programma<br>comento del programma                 | 13<br>22<br>23<br>24<br>25<br>27                                     |
|   | 7.3<br>7.4<br>7.5<br>7.6<br>7.7<br>7.8                                      | Agg<br>Salv<br>Cari<br>Con<br>Arch<br>Lista                                                    | ataggio e compilazione del programma                                          | 22<br>23<br>24<br>25<br>27<br>28                                     |
| 8 | 7.3<br>7.4<br>7.5<br>7.6<br>7.7<br>7.8<br>E                                 | Agg<br>Salv<br>Cari<br>Con<br>Arch<br>Lista                                                    | ataggio e compilazione del programma                                          | 22<br>23<br>24<br>25<br>27<br>28<br>29                               |
| 8 | 7.3<br>7.4<br>7.5<br>7.6<br>7.7<br>7.8<br>E<br>8.1                          | Agg<br>Salv<br>Cari<br>Con<br>Arch<br>Lista<br>sercitaz<br>Defi                                | ataggio e compilazione del programma                                          | 22<br>23<br>24<br>25<br>27<br>28<br>29<br>29                         |
| 8 | 7.3<br>7.4<br>7.5<br>7.6<br>7.7<br>7.8<br>E:<br>8.1<br>8.2                  | Agg<br>Salv<br>Cari<br>Con<br>Arch<br>Lista<br>sercitaz<br>Defi<br>Sch                         | ataggio e compilazione del programma                                          | 22<br>23<br>24<br>25<br>27<br>28<br>29<br>29<br>29                   |
| 8 | 7.3<br>7.4<br>7.5<br>7.6<br>7.7<br>7.8<br>E:<br>8.1<br>8.2<br>8.3           | Agg<br>Salv<br>Cari<br>Con<br>Arch<br>Lista<br>sercitaz<br>Defi<br>Sch<br>Tab                  | ataggio e compilazione del programma                                          | 22<br>23<br>24<br>25<br>27<br>28<br>29<br>29<br>29<br>30             |
| 8 | 7.3<br>7.4<br>7.5<br>7.6<br>7.7<br>7.8<br>E:<br>8.1<br>8.2<br>8.3<br>8.4    | Agg<br>Salv<br>Cari<br>Con<br>Arch<br>Lista<br>sercitaz<br>Defi<br>Sch<br>Tab<br>Piar          | ataggio e compilazione del programma                                          | 22<br>23<br>24<br>25<br>27<br>28<br>29<br>29<br>29<br>29<br>30<br>30 |
| 8 | 7.3<br>7.4<br>7.5<br>7.6<br>7.7<br>7.8<br>8.1<br>8.2<br>8.3<br>8.4<br>8.5   | Agg<br>Salv<br>Cari<br>Con<br>Arch<br>Lista<br>sercitaz<br>Defi<br>Sch<br>Tab<br>Piar<br>Lista | ataggio e compilazione del programma                                          | 22<br>23<br>24<br>25<br>27<br>28<br>29<br>29<br>29<br>30<br>31       |

# Temporizzatori IEC e contatori IEC -Multiistanze in SIMATIC S7-1200

# 1 Obiettivo

In questo capitolo apprenderemo l'utilizzo di istanze singole e multiistanze nella programmazione di SIMATIC S7-1200 con il tool di programmazione TIA Portal.

Il modulo spiega i diversi tipi di blocchi dati di istanza e mostra passo dopo passo l'ampliamento del blocco di programma con temporizzatori IEC e contatori IEC.

È possibile utilizzare tutti i controllori SIMATIC S7 riportati nel capitolo 3.

# 2 Presupposti

Questo capitolo si basa sulla programmazione di FB per SIMATIC S7 CPU1214C. Per l'esecuzione di questo capitolo è possibile ad es. utilizzare il seguente progetto:

031-200\_Programmazione di FB\_S7-1200....zap14

# 3 Requisiti hardware e software

- 1 Engineering Station: i requisiti sono hardware e sistema operativo (per ulteriori informazioni vedere il file Readme/Leggimi sul DVD di installazione di TIA Portal)
- 2 Software SIMATIC STEP 7 Basic in TIA Portal da V14
- 3 Controllore SIMATIC S7-1200, ad es. CPU 1214C DC/DC/DC con signal board ANALOG OUTPUT SB1232, 1 AQ dal firmware V4.2.1

Nota: gli ingressi digitali devono essere condotti su un quadro di comando esterno.

4 Collegamento Ethernet tra Engineering Station e controllore

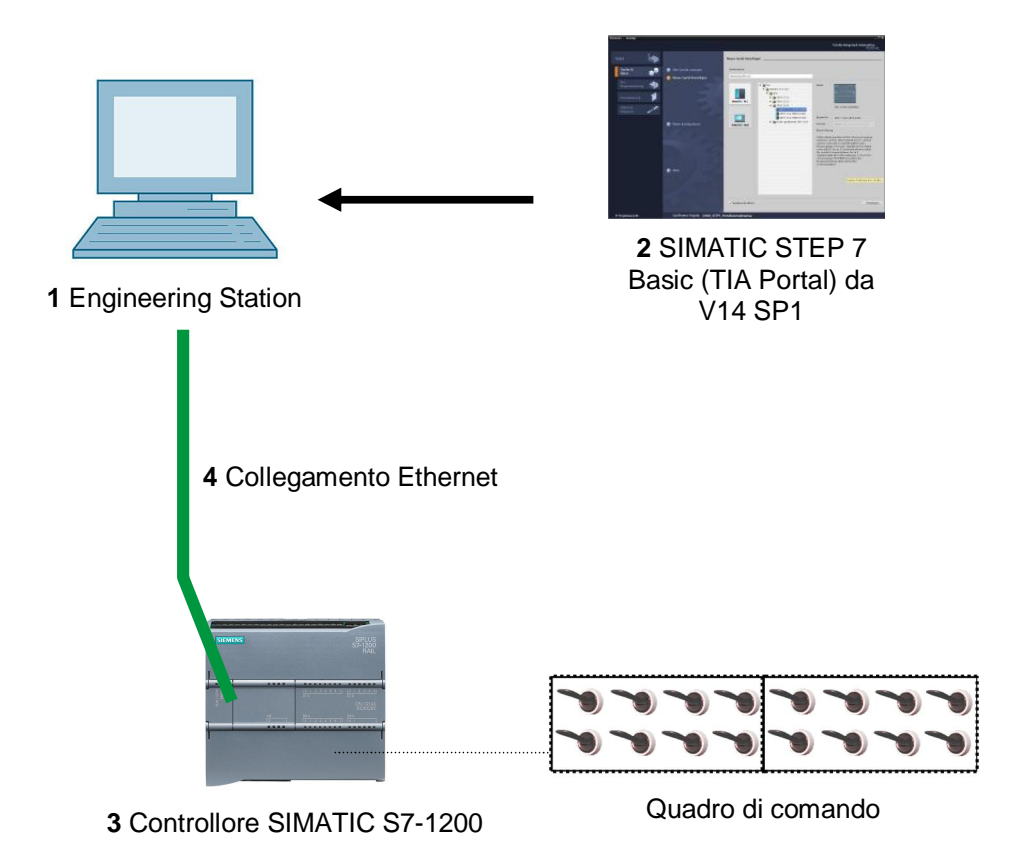

# 4 Base teorica

## 4.1 Istanze e multiistanze in SIMATIC S7-1200

Il richiamo di un blocco funzionale viene definito **istanza**. A ogni richiamo di un blocco funzionale viene assegnata un'**istanza** che funge da memoria dati. Qui vengono memorizzati i parametri attuali e i dati statici del blocco funzionale.

Le variabili dichiarate nel blocco funzionale determinano la struttura del blocco dati di istanza.

#### Utilizzo di istanze singole e multiistanze

Le istanze si possono assegnare come segue.

#### Richiamo come istanza singola:

- un blocco dati di istanza per ogni istanza di un blocco funzionale

Richiamo come multiistanza:

- un blocco dati di istanza per diverse istanze di uno o più blocchi funzionali

#### 4.1.1 Blocchi dati di istanza / istanze singole

Il richiamo di un blocco funzionale al quale viene assegnato un proprio blocco dati di istanza viene definito **istanza singola**.

Se il blocco dati è stato creato secondo le regole per i blocchi standard gestibili in biblioteche può essere richiamato anche diverse volte.

A ogni richiamo come istanza singola, tuttavia, deve essere assegnato un blocco dati di istanza diverso.

#### Esempio di istanze singole

La figura seguente mostra il comando di due motori con un blocco funzionale FB10 e due diversi blocchi dati:

I dati dei singoli motori, ad es. numero di giri, tempo di accelerazione, tempo di funzionamento complessivo, vengono salvati nei diversi blocchi dati di istanza DB10 e DB11.

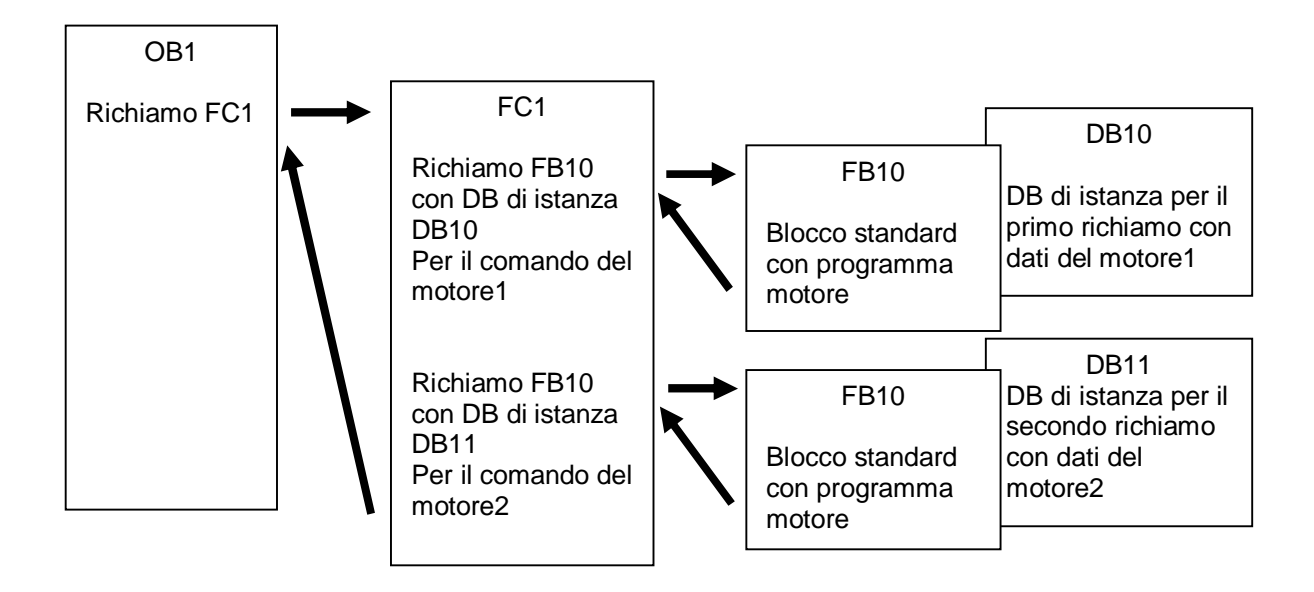

**Nota:** alcuni comandi come temporizzatori e contatori si comportano come blocchi funzionali. Se vengono richiamati, necessitano a loro volta di un'area di memoria assegnata, ad es. in forma di blocco dati di istanza.

#### 4.1.2 Multiistanze

Per ragioni di spazio nella memoria della CPU in uso è possibile che si voglia o che si possa assegnare solo un numero limitato di blocchi dati per le istanze.

Se in un blocco funzionale nel programma utente vengono richiamati ulteriori blocchi funzionali, temporizzatori, contatori ecc. esistenti, questi ulteriori blocchi funzionali possono essere richiamati senza DB di istanza propri (aggiuntivi).

Selezionare semplicemente 'Multiple instance' (Multiistanza) nelle opzioni di richiamo:

| Call options       | ×                                                                                                    |
|--------------------|----------------------------------------------------------------------------------------------------|
| Single<br>instance | Multiple instance<br>Name in the interface IEC_Timer_overrun  The called function block saves its data in the instance data<br>block of the calling function block and not in its own instance<br>data block. This allows you to concentrate the instance data in<br>a single block and to get by with fewer instance data blocks in<br>your program. |
|                    | OK Carcel                                                                                                    |
|                    | OK Cancer                                                                                                    |

**Note:** grazie alle multiistanze un blocco funzionale richiamato può salvare i propri dati nel blocco dati di istanza del blocco funzionale richiamante.

Il blocco richiamante deve sempre essere un blocco funzionale.

In questo modo è possibile concentrare i dati di istanza in un blocco dati di istanza, sfruttando meglio i DB disponibili.

Peraltro questo sistema è sempre necessario se il blocco richiamante deve rimanere riutilizzabile come blocco standard.

#### Esempio di multiistanze

La figura seguente mostra due richiami di un temporizzatore IEC del tipo TP (impulso) all'interno di un blocco funzionale.

I diversi dati per i due contatori vengono salvati come **multiistanze** diverse nel blocco dati di istanza DB1 del blocco funzionale richiamante FB1.

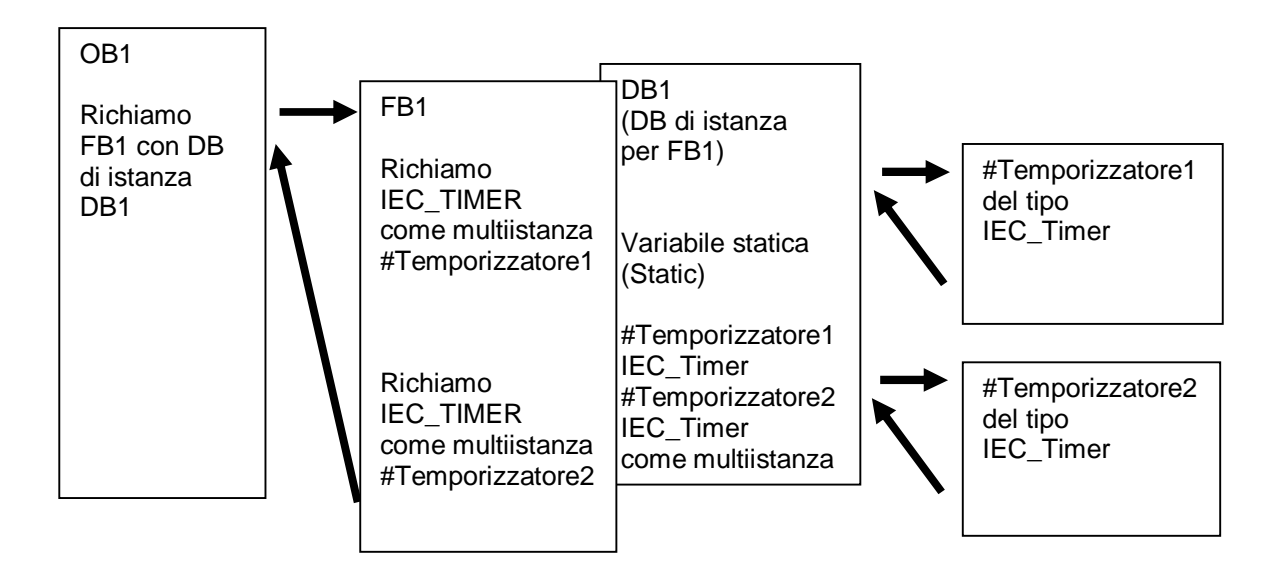

# 5 Definizione del compito

In questo capitolo vogliamo aggiungere al blocco funzionale del capitolo "SCE\_IT\_031-200 Programmazione di FB S7-1200" un temporizzatore IEC

# 6 Pianificazione

La programmazione del temporizzatore IEC è un ampliamento nel blocco funzionale MOTOR\_AUTO [FB1] del progetto "031-200\_Programmazione di FB\_S7-1200.zap14". Questo progetto deve essere disarchiviato per poter inserire il temporizzatore IEC TP (impulso con memoria). Come memoria viene creata una multiistanza per il temporizzatore.

# 6.1 Funzionamento automatico – motore nastro con funzione di temporizzazione

Il parametro Memoria\_automatica\_Start\_Stop viene attivato con memoria con il comando Start, ma solo se non sono presenti le condizioni di reset.

Il parametro Memoria\_automatica\_Start\_Stop viene resettato se è presente il comando Stop, se è attiva la disinserzione di protezione o se non è attivato il funzionamento automatico (funzionamento manuale).

L'uscita Motore\_automatico viene comandata se è impostata la Memoria\_automatica\_Start\_ Stop, se sono soddisfatte le condizioni di abilitazione e se è impostato Memoria\_nastro\_Start\_ Stop.

Per risparmiare energia il nastro deve muoversi solo quando è presente un pezzo.

Perciò il parametro Memoria\_nastro\_Start\_Stop viene impostato se il Sensore\_scivolo\_occupato segnala la presenza di un pezzo e viene resettato se il Sensore\_fine\_nastro genera un fronte di discesa o se è attiva la disinserzione di protezione o se non è attivo il funzionamento automatico (funzionamento manuale).

#### Ampliamento con funzioni di temporizzazione

Poiché non è stato possibile montare il Sensore\_fine\_nastro direttamente alla fine del nastro, è necessario un prolungamento del segnale Sensore\_fine\_nastro.

Allo scopo viene inserito un impulso con memoria tra il Sensore\_fine\_nastro e il rilevamento del fronte di discesa.

# 6.2 Schema tecnologico

Qui è visibile lo schema tecnologico per il compito.

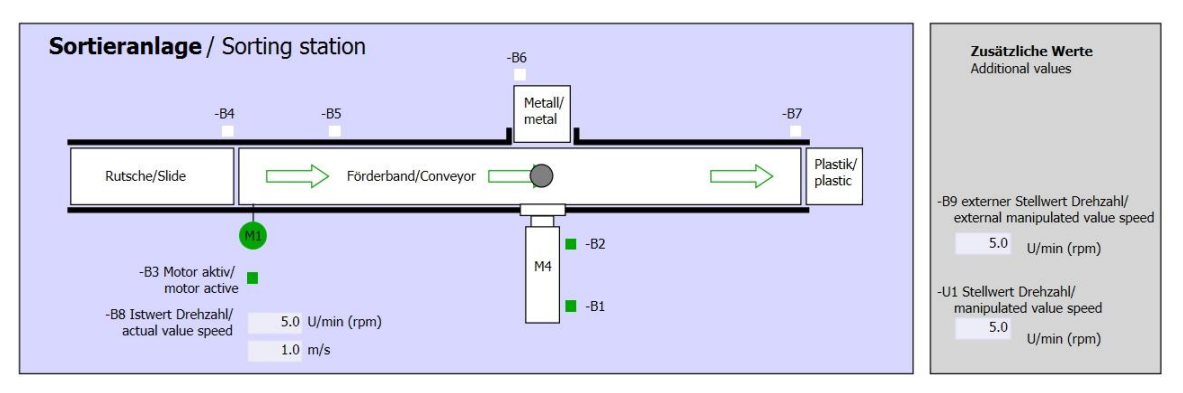

Figura 1: schema tecnologico

| Schalter der Sortieranlage<br>Switches of sorting station | Automatikbetrieb<br>Automatic mode | Handbetrieb / Manual mode<br>-S3 Tippbetrieb -M1 vorwärts/<br>Manual -M1 forwards                          |
|-----------------------------------------------------------|------------------------------------|----------------------------------------------------------------------------------------------------|
| -P1 einion -Q0 Hauptschalter/Main switch                  | -P5 gestartel/started              | -S4 Tippbetrieb -M1 rückwärts/<br>Manual -M1 backwards                                                     |
| -A1 NOTHALT/Emergency stop                                | -S2 Stopp/stop                     | -P7 ausgefahren/extended<br>-S6 Zylinder -M4 ausfahren/<br>cylinder -M4 extend<br>-P6 eingefahren/etracted |
| -S0 Betriebsart/operating mode                            |                                    | -S5 Zylinder -M4 einfahren/<br>cylinder -M4 retract                                                        |

Figura 2: quadro di comando

# 6.3 Tabella di assegnazione

| DI    | Тіро | Identificazione | Funzione                                               | NC/NO                         |
|-------|------|-----------------|--------------------------------------------------------|-------------------------------|
| 1 0.0 | BOOL | -A1             | Segnalazione ARRESTO D'EMERGENZA                       | NC                            |
| I 0.1 | BOOL | -К0             | Impianto "ON"                                          | NO                            |
| 10.2  | BOOL | -S0             | Selettore modo operativo Manuale (0)/<br>Automatico(1) | Manuale = 0<br>Automatico = 1 |
| 10.3  | BOOL | -S1             | Tasto di avvio automatico                              | NO                            |
| 10.4  | BOOL | -S2             | Tasto di arresto automatico                            | NC                            |
| 10.5  | BOOL | -B1             | Sensore cilindro -M4 inserito                          | NO                            |
| I 1.0 | BOOL | -B4             | Sensore scivolo occupato                               | NO                            |
| I 1.3 | BOOL | -B7             | Sensore pezzo alla fine del nastro                     | NO                            |

Per questo compito sono necessari i seguenti segnali come operandi globali.

| DQ    | Тіро | Identificazione | Funzione                                  |  |
|-------|------|-----------------|-------------------------------------------|--|
| Q 0.0 | BOOL | -Q1             | Motore nastro M1 in avanti numero di giri |  |

#### Legenda dell'elenco

- DI ingresso digitale DO uscita digitale
- AI ingresso analogico
- I ingresso Q
- NC normally closed (contatto normalmente chiuso)
- NO normally open (contatto normalmente aperto)

- AO uscita analogica
  - Q uscita

# 7 Istruzioni strutturate passo passo

Qui di seguito sono riportate le istruzioni necessarie per poter realizzare la pianificazione. Per chi ha già dimestichezza sarà sufficiente eseguire i passi numerati. Diversamente, leggere la descrizione dei passi descritti dettagliatamente nelle istruzioni.

#### 7.1 Disarchiviare un progetto esistente

Prima di poter ampliare il blocco funzionale "MOTOR\_AUTO [FB1]" è necessario disarchiviare il progetto "031-200\_Programmazione di FB\_S7-1200.zap14" del capitolo "SCE\_IT\_031-200 Programmazione di FB S7-1200". Per disarchiviare un progetto esistente è necessario cercare l'archivio specifico nella vista del progetto con ® Project ® Retrieve. Quindi confermare la selezione con "Open". (® Progetto ® Disarchivia ® selezionare un archivio .zap ® 031-200\_Programmazione di FB\_S7-1200.zap14 ® Apri)

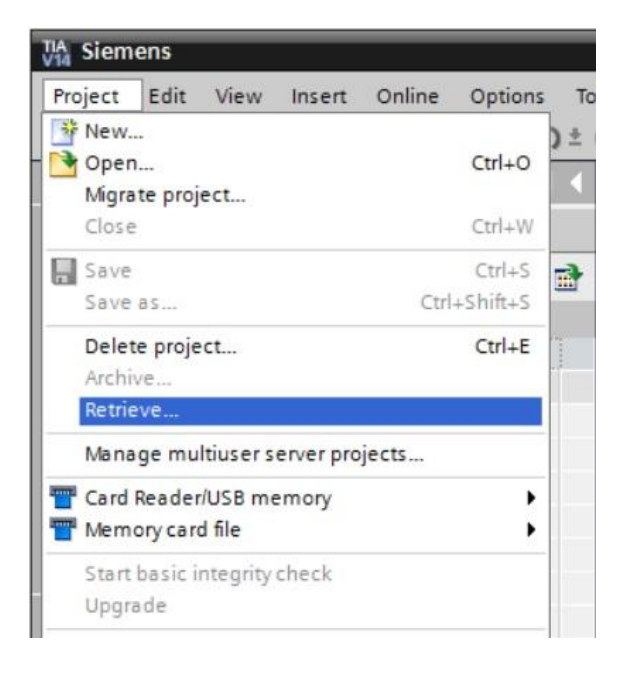

® Ora è possibile selezionare la directory di destinazione nella quale salvare il progetto disarchiviato. Confermare la selezione con "OK". Salvare il progetto aperto con il nome 031-300\_Temporizzatori\_contatori\_IEC
 ( 

 Project / Progetto ® Save as... / Salva con nome... ® 031-300\_Temporizzatori\_
 contatori\_IEC ® Save / Salva)

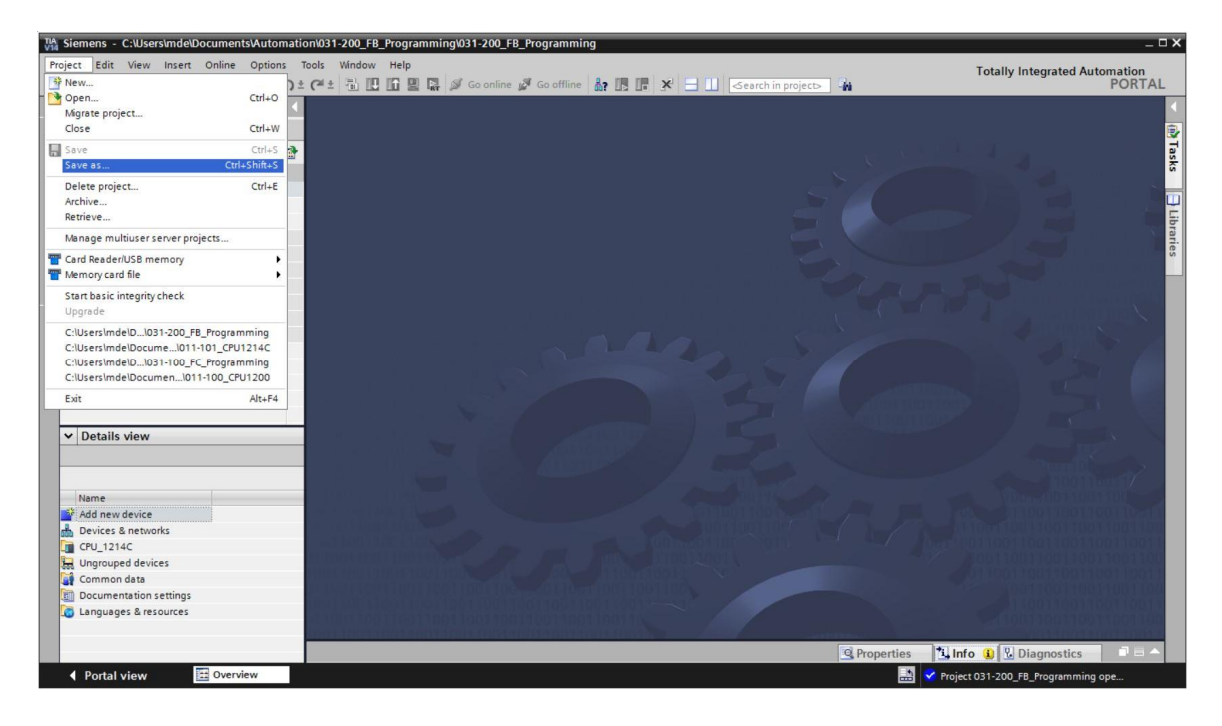

# 7.2 Ampliamento del blocco funzionale FB1 "MOTOR\_AUTO" con un temporizzatore IEC TP

® Aprire il blocco funzionale "MOTOR\_AUTO [FB1]" con un doppio clic.

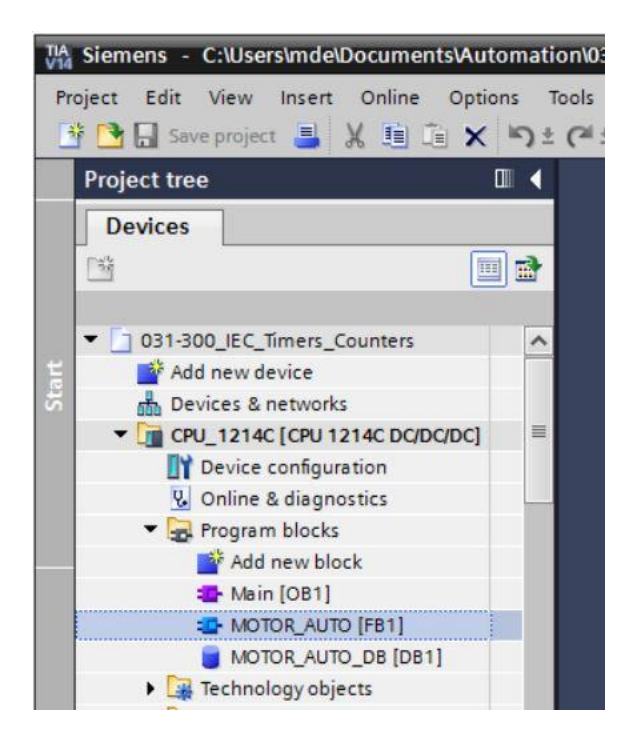

Inserire all'inizio del blocco funzionale "MOTOR\_AUTO[FB1]" un ulteriore segmento selezionando prima ® "Block title" (Titolo del blocco) e in seguito il simbolo ® per "Insert network" (Inserisci segmento).

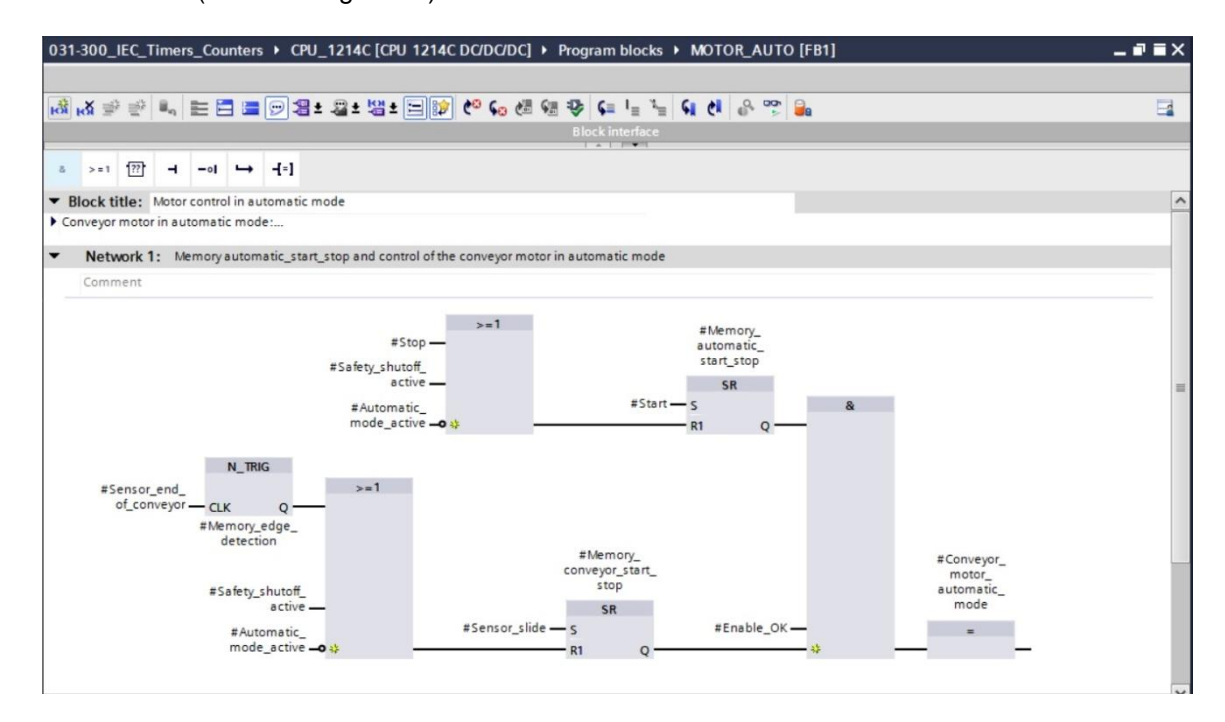

® Completare il commento al blocco e il titolo di "Network 1:" (Segmento 1) con informazioni utili.

| 031                                                                                                    | -300_IEC_                                                                                                    | Timer                                                                                                    | s_Co                                                                                                 | unters                                                                                                    | i → Cl                                                                                                    | PU_1214C [CPU 1214C DC/DC/DC] → Program blocks → MOTOR_AUTO [FB1]                                                                                                    | _ # # X  |
|----------------------------------------------------------------------------------------------------|----------------------------------------------------------------------------------------------------|----------------------------------------------------------------------------------------------------|----------------------------------------------------------------------------------------------------|----------------------------------------------------------------------------------------------------|----------------------------------------------------------------------------------------------------|----------------------------------------------------------------------------------------------------|----------|
|                                                                                                    |                                                                                                    |                                                                                                    |                                                                                                    |                                                                                                    |                                                                                                    |                                                                                                    |          |
| 101                                                                                                    | <mark>⊛</mark> ∰ 🖄                                                                                                    | ii,                                                                                                    |                                                                                                    | 3 🖿                                                                                                    | 9                                                                                                    | 월 1 월 1 월 1 월 1 월 1 월 1 월 1 월 1 월 1 월 1                                                                                                    | <b>1</b> |
|                                                                                                    |                                                                                                    |                                                                                                    |                                                                                                    |                                                                                                    |                                                                                                    | Block interface                                                                                                    |          |
| 8                                                                                                    | > = 1 ??                                                                                                    | -                                                                                                    | -01                                                                                                  | 4                                                                                                    | -[-]                                                                                                    |                                                                                                    |          |
| - 1                                                                                                    | Block title:                                                                                                    | Motor                                                                                                    | contr                                                                                                | ol in au                                                                                                    | tomati                                                                                                    | c mode                                                                                                    | ^        |
| Control     The and     The and     T | nveyor mot<br>e bit Memo<br>e not fufilled<br>e bit Memo<br>tivated or if<br>Memory_aut<br>emory_conv<br>r reasons of<br>erefore Men<br>d reset with<br>if the autor<br>the Sensor,<br>a additional i<br>the Surger | y_auto<br>y_auto<br>the auto<br>omatic,<br>eyor_st<br>energy<br>ory_co<br>a nega<br>atic m<br>end_o<br>ime ur | matic<br>matic<br>start_<br>art_stiv<br>efficient<br>nveyo<br>ative e<br>ode is<br>f_conv<br>till we | _start_<br>_start_<br>c mode<br>_stop is<br>pp is se<br>ency th<br>r_start<br>not ac<br>veyor co<br>can sto | e:<br>stop is :<br>stop is :<br>is not<br>set, the<br>conve<br>stop is<br>Sensor<br>tivated<br>buildn't l<br>op the null | set with the input Start, but only if the reset conditions<br>reset with the input Stop or if the safety shutoff is<br>activated (manual mode).<br>e enable conditions are granted and<br>utput Conveyor_motor_automatic_mode is activated.<br>yor motor should only run if a part is present.<br>set if there is a part detected in forn of Sensor_Slide<br>_end_cf_conveyor or if the safety shutoff is activated<br>(manual mode).<br>be assembled directly at the end of the conveyor we need<br>notor. | -        |
| ai                                                                                                    | Network                                                                                                    | ve edg                                                                                                    | e dete                                                                                               | ection.                                                                                                    | nd of c                                                                                                    | onveyor pulse 2 seconds                                                                                                    |          |
| Ē                                                                                                    | Comment                                                                                                    |                                                                                                    |                                                                                                    |                                                                                                    |                                                                                                    |                                                                                                    |          |

® Nell'elenco delle istruzioni (Instructions) sulla destra della finestra di programmazione sono visibili anche le funzioni di temporizzazione. Alla voce ® Basic instructions ® Timer operations cercare la funzione <sup>+</sup>T<sup>P</sup> (Generate pulse) e trascinarla nel segmento 1 (compare una linea verde, puntatore del mouse con simbolo +).

(
 Istruzioni 
 Istruzioni di base 
 Temporizzatori 
 Istruzioni di base 
 Temporizzatori 
 Istruzioni 
 Istruzioni di base 
 Istruzioni 
 Istruzioni di base 
 Istruzioni 
 Istruzioni di base 
 Istruzioni 
 Istruzioni 
 Istruzioni di base 
 Istruzioni 
 Istruzioni 
 Istruzioni di base 
 Istruzioni 
 Istruzioni 
 Istruzioni di base 
 Istruzioni 
 Istruzioni 
 Istruzioni di base 
 Istruzioni 
 Istruzioni 
 Istruzioni 
 Istruzioni 
 Istruzioni 
 Istruzioni 
 Istruzioni 
 Istruzioni 
 Istruzioni 
 Istruzioni 
 Istruzioni 
 Istruzioni 
 Istruzioni 
 Istruzioni 
 Istruzioni 
 Istruzioni 
 Istruzioni 
 Istruzioni 
 Istruzioni 
 Istruzioni 
 Istruzioni 
 Istruzioni 
 Istruzioni 
 Istruzioni 
 Istruzioni 
 Istruzioni 
 Istruzioni 
 Istruzioni 
 Istruzioni 
 Istruzioni 
 Istruzioni 
 Istruzioni 
 Istruzioni 
 Istruzioni 
 Istruzioni 
 Istruzioni 
 Istruzioni 
 Istruzioni 
 Istruzioni 
 Istruzioni 
 Istruzioni 
 Istruzioni 
 Istruzioni 
 Istruzioni 
 Istruzioni 
 Istruzioni 
 Istruzioni 
 Istruzioni 
 Istruzioni 
 Istruzioni 
 Istruzioni 
 Istruzioni 
 Istruzioni 
 Istruzioni 
 Istruzioni 
 Istruzioni 
 Istruzioni 
 Istruzioni 
 Istruzioni 
 Istruzioni 
 Istruzioni 
 Istruzioni 
 Istruzioni 
 Istruzioni 
 Istruzioni 
 Istruzioni 
 Istruzioni 
 Istruzioni 
 Istruzioni 
 Istruzioni 
 Istruzioni 
 Istruzioni 
 Istruzioni 
 Istruzioni 
 Istruzioni 
 Istruzioni 
 Istruzioni 
 Istruzioni 
 Istruzioni 
 Istruzioni 
 Istruzioni 
 Istruzioni 
 Istruzioni 
 Istruzioni 
 Istruzioni 
 Istruzioni 
 Istruzioni 
 Istruzioni 
 Istruzioni 
 Istruzioni 
 Istruzioni 
 Istruzioni 
 Istruzioni 
 Istruzioni 
 Istruzioni 
 Istruzi 
 Istruzioni
 Istruzioni 
 Istruzioni 
 Istruzioni

|                                              |                         |               |            |                                          |         |            |            |   | Options                 |        |
|----------------------------------------------|-------------------------|---------------|------------|------------------------------------------|---------|------------|------------|---|-------------------------|--------|
| i 🗚 学 👻 🖳 🗮 🚍 🚺                              | 🖻 3 ± 2 ± 13 ±          | 🖃 🎲 🥙 🕻       | . 🖉 🐨 😍    | <b>¢</b> ≡ <sup>1</sup> ≡ <sup>3</sup> ≡ | SI (1   | 0.00       | <b>.</b> . |   | · lini                  |        |
| MOTOR_AUTO                                   |                         |               |            |                                          |         |            |            |   | > Favorites             |        |
| Name                                         | Data type               | Default value | Retain     | Accessible f                             | Writa   | Visible in | Setp       |   | × Basic instructions    | _      |
| 🕣 🔻 Input                                    |                         |               |            |                                          |         |            |            | ^ | Name                    | Deccr  |
| Automatic_mode_act                           | Bool                    | false         | Non-ret    |                                          |         |            |            |   |                         | Desci. |
| - Start                                      | Bool                    | false         | Non-retain |                                          |         |            |            | = | Bit logic operations    |        |
| 📹 = Stop                                     | Bool                    | false         | Non-retain |                                          | <b></b> |            |            |   |                         |        |
| - Enable_OK                                  | Bool                    | false         | Non-retain |                                          |         |            |            |   |                         | Canal  |
| - Safety_shutoff_active                      | Bool                    | false         | Non-retain |                                          |         |            |            |   | TON                     | Gene   |
| 📹 🔹 Sensor_slide                             | Bool                    | false         | Non-retain |                                          | <b></b> |            |            |   | TOF                     | Gener  |
| Sensor_end_of_conve                          | Bool                    | false         | Non-retain |                                          | <b></b> |            |            |   | TONE                    | Time   |
| - Output                                     |                         |               |            |                                          |         |            |            |   |                         | Start  |
| Conveyor_motor_aut                           | Bool                    | false         | Non-retain |                                          |         |            |            | ~ |                         | Start  |
| <                                            |                         | 111           |            |                                          |         |            | >          |   |                         | Start  |
|                                              | 10-10-1                 |               |            |                                          |         |            |            | - | I -[TONR]-              | Time   |
| >=1 ???ol ->                                 | -[=]                    |               |            |                                          |         |            |            |   | F -[RT]-                | Reset  |
| Black title: Motor control in auto           | matic mode              |               |            |                                          |         |            |            | ~ | [PT]-                   | Load   |
| BIOCK LILLE: Motor control in automatic mode | inatic mode             |               |            |                                          |         |            |            | - | Counter operations      |        |
| onveyor motor in automatic mode.             |                         |               |            |                                          |         |            |            | _ | Comparator operations   |        |
| Network 1: Overrun time en                   | d of conveyor pulse 2 s | econds        |            |                                          |         |            |            | = | Math functions          |        |
| -                                            | a or contrejor parse 2. |               |            |                                          |         |            |            |   | Move operations         |        |
| Comment                                      |                         |               |            |                                          |         |            |            |   | Conversion operations   |        |
|                                              |                         |               |            |                                          |         |            |            |   | Program control operati |        |
|                                              |                         |               |            |                                          |         |            |            |   | Word logic operations   |        |
|                                              |                         |               |            |                                          |         |            |            |   |                         |        |

| Call options          |                                                                                                    | ×                          |
|-----------------------|----------------------------------------------------------------------------------------------------|----------------------------|
| Single<br>instance    | Multiple instance Name in the interface If you call the function block as a multi-instance, it saves data in the instance data block of the calling function bl not in its own instance data block. This allows you to concentrate the instance data in a single block and to g with fewer instance data blocks in your program. | ; its<br>ock and<br>jet by |
| Parameter<br>instance | more<br>OK Ce                                                                                                    | incel                      |

In questo modo viene creata nella descrizione dell'interfaccia una struttura di variabile del tipo "Static" adeguata al timer TP.

|                                                                                                    |                        |                |            |                                                                                                    |          | - = =   #                                                                                                    | 78 64    |                                        |
|----------------------------------------------------------------------------------------------------|------------------------|----------------|------------|----------------------------------------------------------------------------------------------------|----------|----------------------------------------------------------------------------------------------------|----------|----------------------------------------|
| MOTOR_AOTO                                                                                                    | Determine              | Defeulturalura | Detain     | Assessible 6                                                                                                    | 147-14-  | A faith faith                                                                                                    | Constant | Comment                                |
| Name                                                                                                    | Data type              | Default value  | Retain     | Accessible f                                                                                                    | vvrita   | visible in                                                                                                    | Setpoint | Comment                                |
| 4 - Memory automatic start ston                                                                                                    | Bool                   | false          | Non-retain |                                                                                                    |          |                                                                                                    |          | Memory used for start/ stop automatic  |
| 5 I Memory conveyor start stop                                                                                                    | Bool                   | false          | Non-retain |                                                                                                    |          |                                                                                                    |          | Memory used for start/ stop of convey. |
| 6 📶 = Memory edge detection                                                                                                    | Bool                   | false          | Non-retain |                                                                                                    |          |                                                                                                    | Ä        | Memory used for edge detection         |
| 7 🔄 = 👻 IEC Timer overrun                                                                                                    | TP_TIME                |                | Non-retain |                                                                                                    |          |                                                                                                    |          |                                        |
| 8 🕣 🔹 PT                                                                                                    | Time                   | T# Om s        | Non-retain |                                                                                                    |          |                                                                                                    |          |                                        |
| 9 📲 🔹 ET                                                                                                    | Time                   | T#Oms          | Non-retain |                                                                                                    |          |                                                                                                    |          |                                        |
| 0 📶 🔹 IN                                                                                                    | Bool                   | false          | Non-retain | Image: A start and a start a start | <b>V</b> |                                                                                                    |          |                                        |
| 1 🕣 🔹 Q                                                                                                    | Bool                   | false          | Non-retain | <b>~</b>                                                                                                    |          | Image: A start and a start a start |          |                                        |
| 2 🕣 🔻 Temp                                                                                                    |                        |                |            |                                                                                                    |          |                                                                                                    |          |                                        |
| <                                                                                                    |                        |                |            |                                                                                                    |          |                                                                                                    |          | >                                      |
|                                                                                                    |                        |                | -          |                                                                                                    |          |                                                                                                    |          |                                        |
|                                                                                                    |                        |                |            |                                                                                                    |          |                                                                                                    |          |                                        |
| & >=1 ??? -1 -01 → -[=]                                                                                                    |                        |                |            |                                                                                                    |          |                                                                                                    |          |                                        |
| a >=1 (??)ol → -[=]<br>■ Block title: Motor control in automatic                                                                                                    | mode                   |                |            |                                                                                                    |          |                                                                                                    |          |                                        |
| a >=1 [??]oI → -I=]<br>Block title: Motor control in automatic<br>Conveyor motor in automatic mode:                                                                                   | mode                   |                |            |                                                                                                    |          |                                                                                                    |          |                                        |
| a >=1 ( → -ot → -f=)<br>Block title: Motor control in automatic<br>Conveyor motor in automatic mode:                                                                                  | mode                   | Seconds        |            |                                                                                                    |          |                                                                                                    |          |                                        |
| a >=1 [27] -1 -ot → -[-]<br>• Block title: Motor control in automatic<br>• Conveyor motor in automatic mode:<br>• Network 1: Overrun time end of con                                  | mode<br>nveyor pulse : | 2 seconds      |            |                                                                                                    |          |                                                                                                    |          |                                        |
| a >=1 2 → -1 → -1 → -1<br>Block title: Motor control in automatic<br>Conveyor motor in automatic mode:<br>Network 1: Overrun time end of con<br>Comment                               | mode<br>nveyor pulse : | 2 seconds      |            |                                                                                                    |          |                                                                                                    |          |                                        |
| a >=1 2 → 1 -0 → -1<br>Block title: Motor control in automatic<br>Conveyor motor in automatic mode:<br>Network 1: Overrun time end of con<br>Comment                                  | mode<br>nveyor pulse : | 2 seconds      |            |                                                                                                    |          |                                                                                                    |          |                                        |
| a >=1 2 → -ot → -f-1<br>■ Block title: Motor control in automatic<br>■ Conveyor motor in automatic mode:<br>■ Network 1: Overrun time end of con<br>Comment<br>#IEC_Timer_<br>averrun | mode<br>nveyor pulse : | 2 seconds      |            |                                                                                                    |          |                                                                                                    |          |                                        |

**Nota:** è possibile utilizzare una multiistanza solo con la programmazione all'interno di un blocco funzionale poiché solo lì si trovano variabili Static.

R Trascinare il parametro Input #Sensor\_end\_of\_conveyor su <??.?> davanti al parametro "IN" del temporizzatore TΡ in modo che questo venga avviato nell'ingresso #Sensor\_end\_of\_conveyor in presenza di un fronte di salita. Per selezionare un parametro descrizione dell'interfaccia è preferibile acquisirlo dal ----nella simbolo blu 

| MOTOR AUTO                                                                                                    | _                      |               |            |              |       |                   |                                        |
|----------------------------------------------------------------------------------------------------|------------------------|---------------|------------|--------------|-------|-------------------|----------------------------------------|
| Name                                                                                                    | Data type              | Default value | Retain     | Accessible f | Writa | Visible in Setpoi | nt Comment                             |
| Input                                                                                                    |                        |               |            |              |       |                   |                                        |
| Automatic_mode_active                                                                                                    | Bool                   | false         | Non-retain |              |       |                   | Automatic mode activated               |
| 🗉 = Start                                                                                                    | Bool                   | false         | Non-retain |              |       |                   | Pushbutton automatic start             |
| 🛛 = Stop                                                                                                    | Bool                   | false         | Non-retain |              |       |                   | Pushbutton automatic stop              |
| Enable_OK                                                                                                    | Bool                   | false         | Non-retain |              |       |                   | All enable conditions OK               |
| Safety_shutoff_active                                                                                                    | Bool                   | false         | Non-retain |              |       |                   | Safety shutoff active e.g. emergency s |
| Sensor_slide                                                                                                    | Bool                   | false         | Non-retain |              |       |                   | Sensor part at slide                   |
| Sensor_end_of_conveyor                                                                                                    | Bool II                | false         | Non-ret    |              |       |                   | Sensor part at end of conveyor         |
| 🛛 🔻 Output                                                                                                    |                        |               |            |              |       |                   |                                        |
| Conveyor_motor_automatic                                                                                                    | Bool                   | false         | Non-retain |              |       |                   | Control of the conveyor motor in auto  |
|                                                                                                    |                        |               |            |              |       |                   | 10                                     |
|                                                                                                    |                        |               | -          |              |       |                   |                                        |
| >=1 1 → -01 → -1-1<br>ock title: Motor control in automatic in<br>rveyor motor in automatic mode:<br>Network 1: Overrun time end of cor            | mode<br>Iveyor pulse 2 | seconds       | , .        |              |       |                   |                                        |
| >=1 1 → -01 → -[=]<br>ock title: Motor control in automatic in<br>tweyor motor in automatic mode:<br>Network 1: Overrun time end of cor<br>Comment | mode<br>nveyor pulse 2 | seconds       |            |              |       |                   |                                        |

® Immettere davanti al parametro "PT" una durata dell'impulso di 2 secondi. (® 2s )

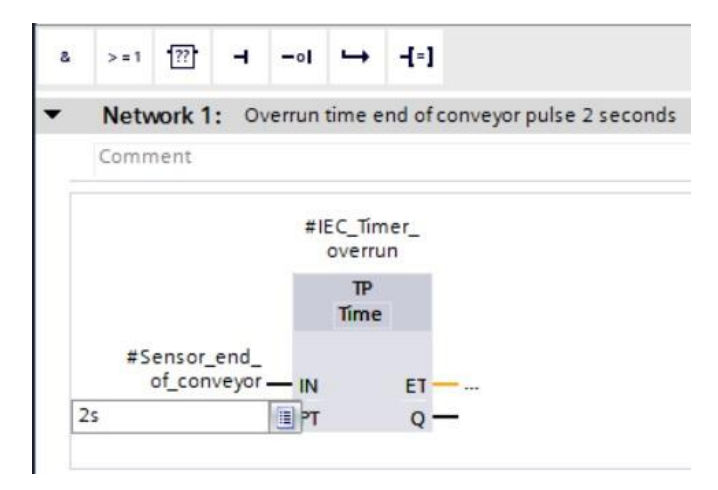

® L'indicazione "2s" viene convertita automaticamente nel formato IEC-Time compatibile con il temporizzatore IEC e rappresentata come costante "T#2s".

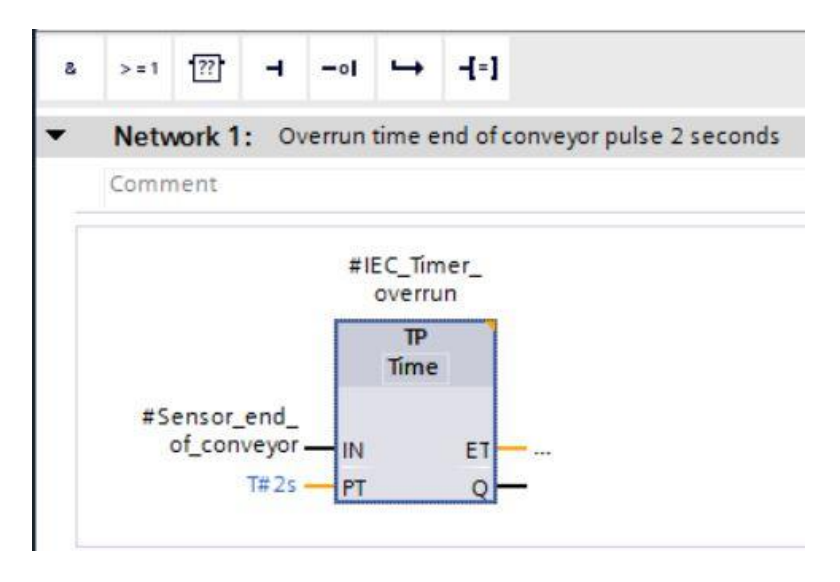

Irascinare l'uscita "Q" dalla struttura della variabile "IEC\_Timer\_overrun" all'ingresso "CLK" del fronte di discesa "N\_TRIG" in "Network 2". La variabile Input #Sensor\_end\_of\_conveyor finora lì registrata viene sostituita e il nastro viene arrestato da un fronte di discesa dell'impulso IEC\_Timer\_overrun.

(
 Segmento 2 
 IEC\_Timer\_overrun 
 Q 
 #Sensore\_fine\_nastro)

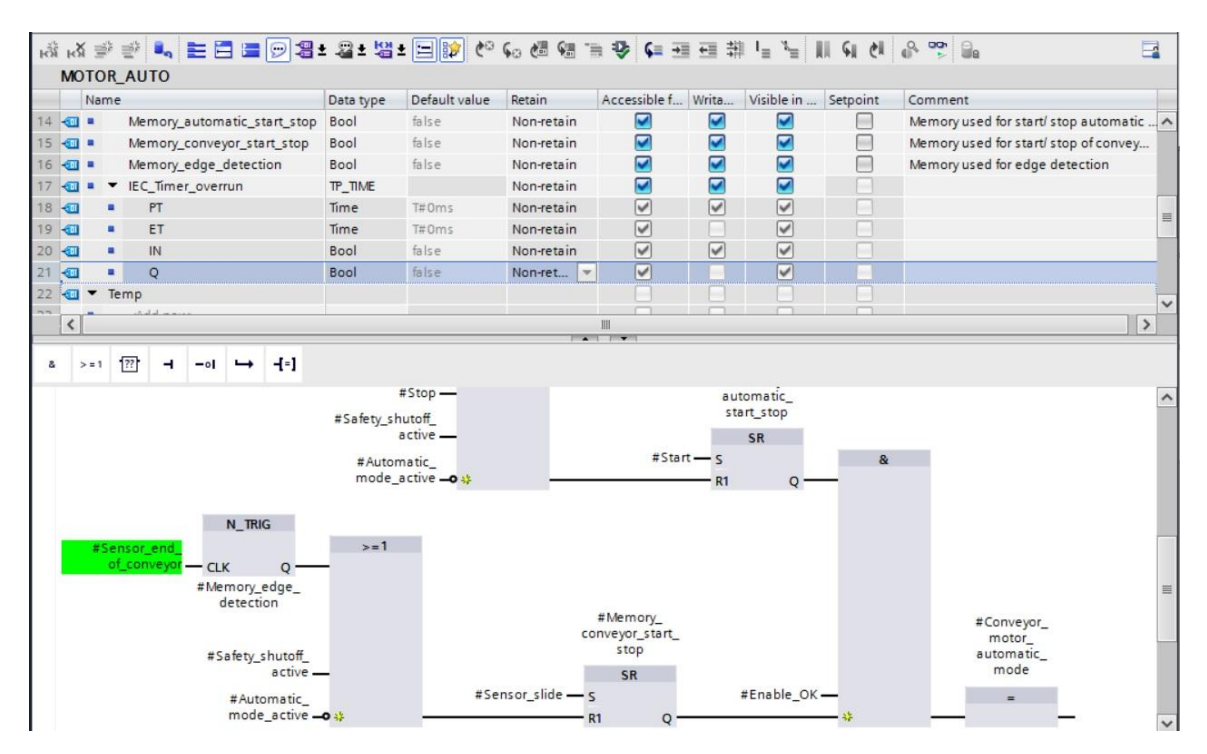

Non dimenticare di fare clic regolarmente su Save project (Salva progetto). Il blocco funzionale finito "MOTOR\_AUTO" [FB1] con il temporizzatore è qui rappresentato in FUP.

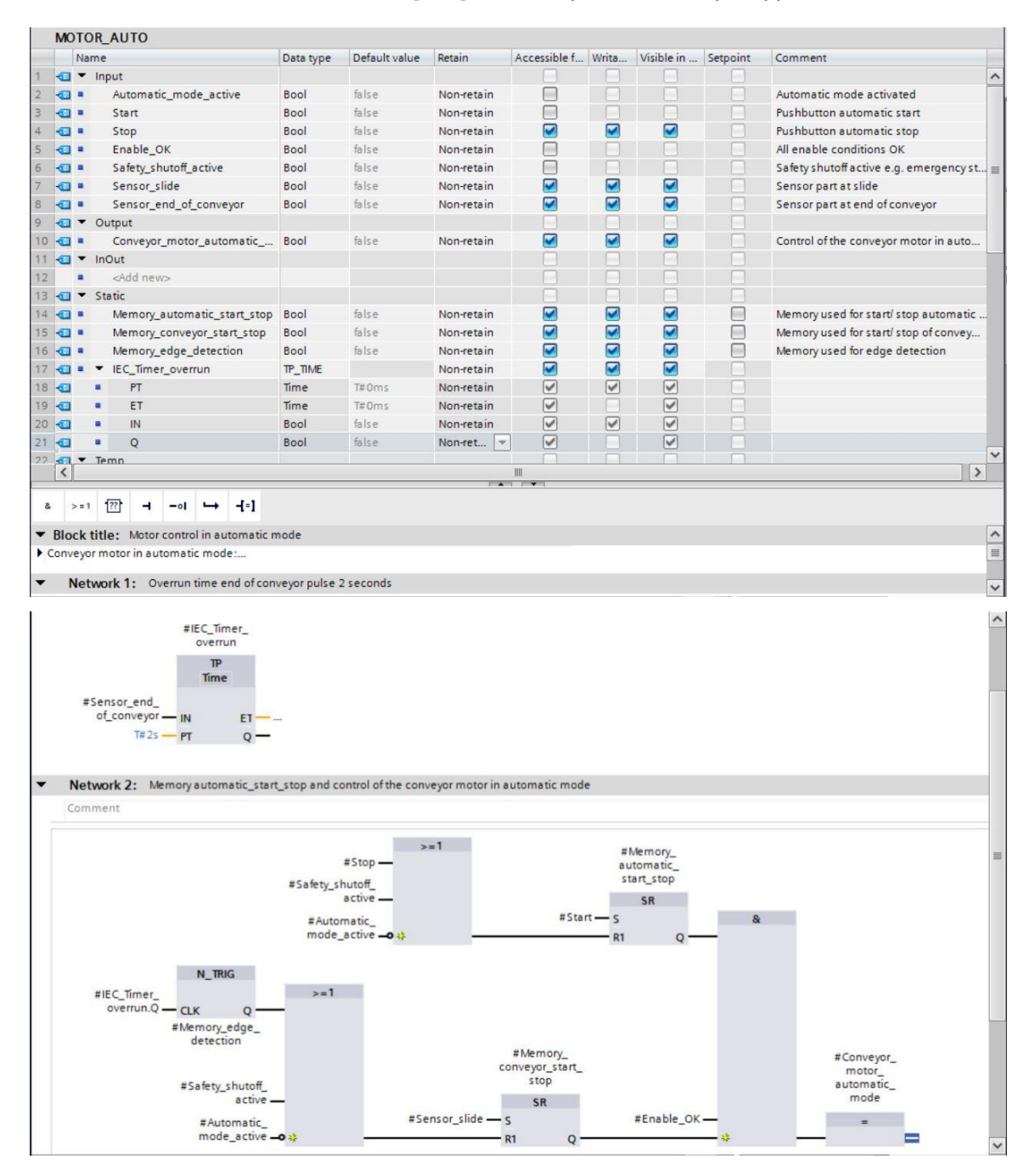

Relle proprietà del blocco ("Properties") è possibile aprire la scheda "General" e reimpostare
 "Language" su LAD (KOP, schema a contatti). (Rel Proprietà Rel Generale Rel Linguaggio: KOP)

| MOTOR_AUTO [FB1]                                                                          |             | R E                                    | Properties                                                     | L Info | 😟 🗓 Diagnostics |  |
|-------------------------------------------------------------------------------------------|-------------|----------------------------------------|----------------------------------------------------------------|--------|-----------------|--|
| General FB supervision                                                                    | definitions |                                        |                                                                |        |                 |  |
| General<br>Information                                                                    | General     |                                        |                                                                |        |                 |  |
| Time stamps<br>Compilation<br>Protection<br>Attributes<br>Download without reinitializati |             | Name:<br>Type:<br>Language:<br>Number: | MOTOR_AUTO<br>FB<br>FBD<br>LAD<br>FBD<br>Manual<br>• Automatic | ;      |                 |  |

® In KOP i segmenti 1 e 2 sono rappresentati come segue.

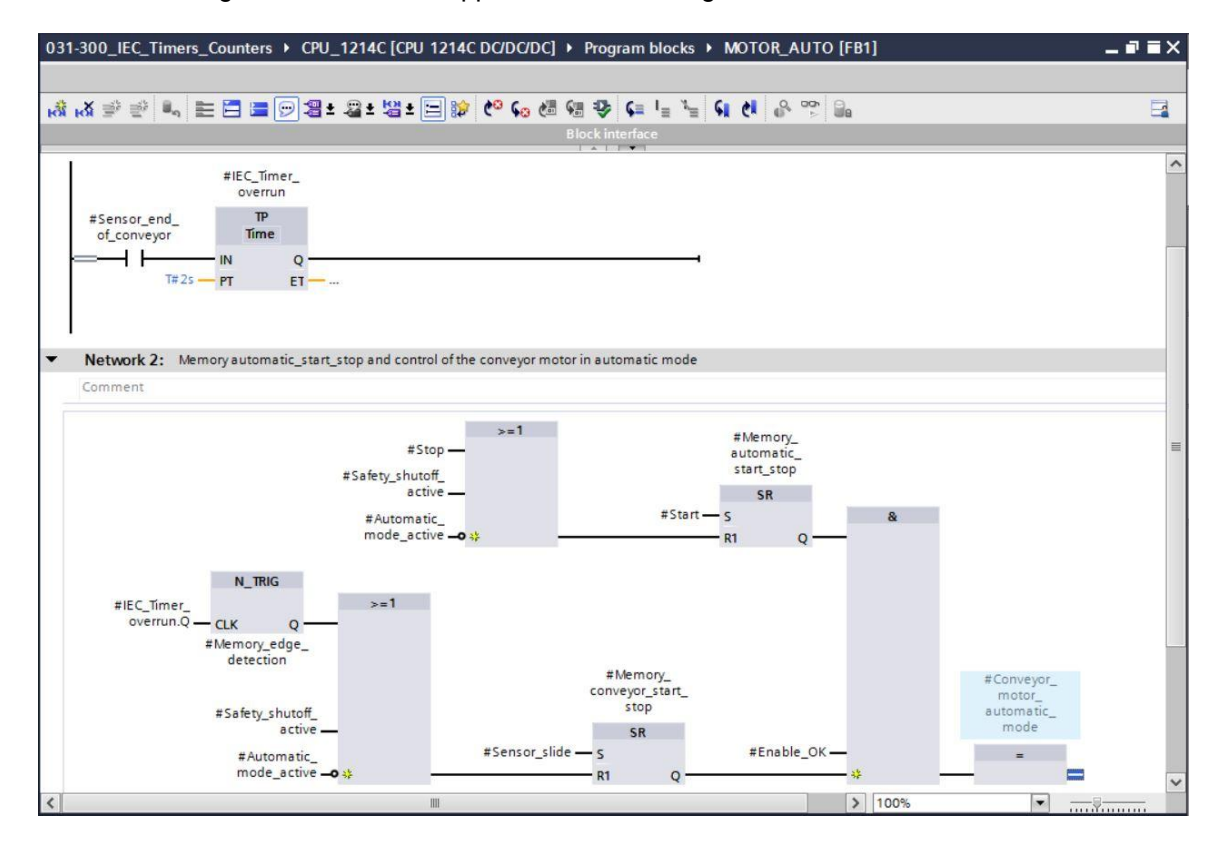

# 7.3 Aggiornamento del richiamo del blocco nel blocco organizzativo

® Aprire il blocco organizzativo "Main [OB1]" con un doppio clic.

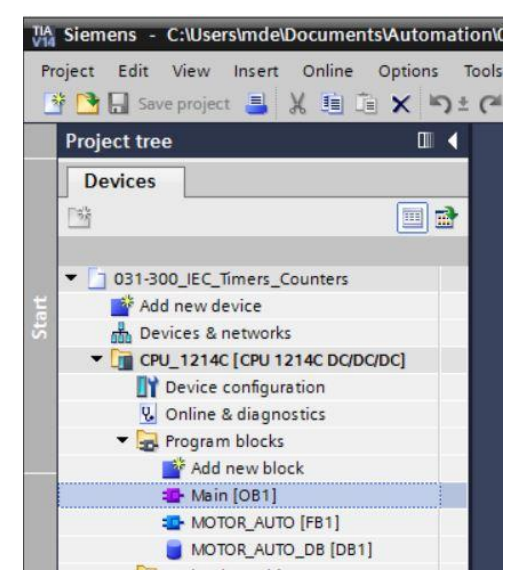

® Nel segmento 1 del blocco organizzativo "Main[OB1)" è visualizzato erroneamente il blocco dati di istanza "MOTOR\_AUTO\_DB1" del blocco funzionale "MOTOR\_AUTO [FB1]" perché la memoria supplementare per il temporizzatore TP non è ancora stata creata qui. Fare clic sul simbolo ® "I per "Update inconsistent block calls" (Aggiorna richiami incoerenti dei blocchi). Il blocco dati di istanza "MOTOR\_AUTO\_DB1" viene creato ancora una volta correttamente. (® I)

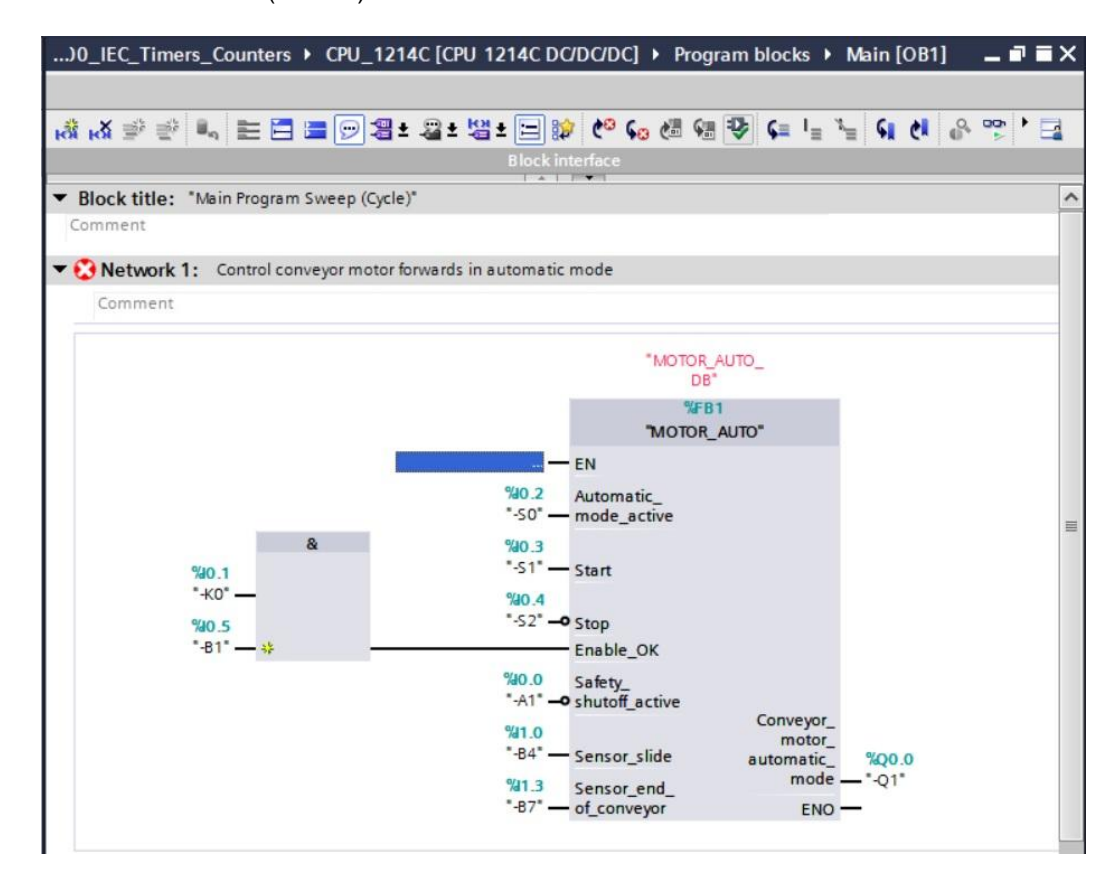

Utilizzabile liberamente per enti di formazione e di R&S. © Siemens AG 2018. All Rights Reserved. SCE\_IT\_031-300 IEC-Times and Counters S7-1200\_R1709.docx

# 7.4 Salvataggio e compilazione del programma

| ct Edit View Insert Online Options<br>🛐 🔚 Save project 📑 🔏 🧏 🛅 🗐 🗙 崎 S | Tools Window Help<br>2 (# ± 🛅 🔃 🛐 🚆 🙀 💋 Go online     | 🖉 Go offline 🛔 🖪 🖪 🗶 🖃 🛄 < search in projects 🔒         | Totally               | / Integrated Automation<br>PORT |
|------------------------------------------------------------------------|-------------------------------------------------------|---------------------------------------------------------|-----------------------|---------------------------------|
| roject tree 🛛 🔳 🖣                                                      | )0_IEC_Timers_Counters + CPU_1                        | 214C [CPU 1214C DC/DC/DC] > Program blocks > Main [OB1] | 🗕 🖬 🖬 🗙 Instructions  | <b>a</b> 0                      |
| Devices                                                                |                                                       |                                                         | Options               |                                 |
|                                                                        | s 🐨 🖬 📕 👘 🐑 🕷                                         | ≝±월±월±☰龄 ៚ 66 68 98 96 4⊒ 1⊑ 1⊑ 61 61 6^ '              | · · ·                 | eal eat * 🛄                     |
|                                                                        |                                                       | Block interface                                         | > Favorites           |                                 |
| 031-300_IEC_Timers_Counters                                            | ▼ Block title: "Main Program Sweep (Cv                | rle)*                                                   | A y Basic inst        | tructions                       |
| Add new device                                                         | Comment                                               |                                                         | + Dasic Ilist         | Description                     |
| Devices & networks                                                     |                                                       |                                                         | Name<br>Conoral       | Description                     |
| CPU_1214C [CPU 1214C DC/DC/DC]                                         | <ul> <li>Network 1: Control conveyor motor</li> </ul> | or forwards in automatic mode                           | Bit logis             | anarations                      |
| Pevice configuration                                                   | Comment                                               |                                                         | Finishing Contraction | operations                      |
| 😼 Online & diagnostics                                                 | - Personality                                         |                                                         | Counter op            | rerations                       |
| 🔻 🛃 Program blocks                                                     |                                                       | 5 mm -                                                  | Counter               | operations<br>ator operations   |
| Add new block                                                          |                                                       | MOTOR AUTO                                              | > Compare             | actions                         |
| Main [OB1]                                                             |                                                       | DB*                                                     | Marinan               | antions                         |
| MOTOR_AUTO [FB1]                                                       |                                                       | %FB1                                                    | Conversi              | ion operations                  |
| MOTOR_AUTO_DB [DB1]                                                    |                                                       | "MOTOR_AUTO"                                            |                       | ion operations                  |
| Technology objects                                                     |                                                       | - FN                                                    | Man Hogiam            | control operations              |
| External source files                                                  |                                                       | 90.2                                                    |                       | Jic operations                  |
| PLC tags                                                               |                                                       | "-50" — mode active                                     | - F Shin and          | Totate                          |
| PLC data types                                                         | 8                                                     | 9/10 3                                                  |                       |                                 |
| Watch and force tables                                                 | 900 1                                                 | "-51" Start                                             |                       |                                 |
| Doline backups                                                         | *-K0*                                                 | 500 A                                                   |                       |                                 |
| 🕨 📴 Traces                                                             | 900.5                                                 | "-52" -0 Stop                                           |                       |                                 |
| Device proxy data                                                      | *-81* ++                                              | Enable OK                                               |                       |                                 |
| Program info                                                           |                                                       |                                                         |                       |                                 |
| PLC alarm text lists                                                   |                                                       | ":A1" — O shutoff active                                |                       |                                 |
| Image: Local modules                                                   |                                                       | Conveyor_                                               |                       |                                 |
| Ungrouped devices                                                      |                                                       | "-B4" — Sensor slide automatic %00.0                    |                       |                                 |
| Common data                                                            |                                                       | mode*-01*                                               |                       |                                 |
| Constant Settings                                                      |                                                       | *-87" — of conveyor ENO —                               |                       |                                 |
| Languages & resources                                                  |                                                       |                                                         |                       |                                 |
| Online access                                                          |                                                       |                                                         | 21                    |                                 |
| 📴 Card Reader/USB memory                                               | <ul> <li>Network 2:</li> </ul>                        |                                                         | N Contraction         |                                 |
|                                                                        | Comment                                               |                                                         | > Extended            | instructions                    |
|                                                                        |                                                       |                                                         | V > Technolo          | gy                              |
|                                                                        | < 1                                                   | > 100%                                                  | > Communi             | ication                         |
| Details view                                                           | 1                                                     | Properties                                              | Optional              | packages                        |

 Nell'area "Info" "Compile" (Informazioni / Compila) è possibile vedere quali blocchi sono stati compilati senza errori.

| General i Cross-references             | Compile Energy Suite S                      | yntax |          |          |            |
|----------------------------------------|---------------------------------------------|-------|----------|----------|------------|
| Show all messages                      |                                             |       |          |          |            |
| Compiling finished (errors: 0; warning | s: 0)                                       |       |          |          |            |
| ! Path                                 | Description                                 | Go to | ? Error: | Warnings | Time       |
| ✓ ▼ CPU_1214C                          |                                             | 7     | 0        | 0        | 4:48:34 PM |
| 🤣 🔻 Program blocks                     |                                             | 7     | 0        | 0        | 4:48:34 PM |
| MOTOR_AUTO (FB1)                       | Block was successfully compiled.            | 7     |          |          | 4:48:34 PM |
| Main (OB1)                             | Block was successfully compiled.            | ~     |          |          | 4:48:37 PM |
| <b>S</b>                               | Compiling finished (errors: 0; warnings: 0) |       |          |          | 4:48:37 PM |
|                                        |                                             |       |          |          |            |

# 7.5 Caricamento del programma

 Al termine della compilazione è possibile caricare l'intero controllore con il programma creato e la configurazione hardware come descritto nei moduli precedenti. (®

|                                      |                                          |                                                         |             | FOR                     |
|--------------------------------------|------------------------------------------|---------------------------------------------------------|-------------|-------------------------|
| Project tree 🔲 📢 0                   | 31-300_IEC_Timers_Counters → CPU         | _1214C [CPU 1214C DC/DC/DC] 	Program blocks 	Main [OB1] | 💶 🖬 🖬 🗙 Ins | structions 🗖 🛙          |
| Devices                              |                                          |                                                         | Ор          | itions                  |
| 1 🖬 🖬 🖬                              | й 🖉 👻 🐛 🖿 🚍 💬 🕮 ±                        | : 월 : 법 : 도 :: 한 : : : : : : : : : : : : : : :          |             | aat ' 🛄                 |
|                                      |                                          | Block interface                                         | >           | Favorites               |
| 031-300_IEC_Timers_Counters          | Block title: "Main Program Sween (Cycle) | )•                                                      |             | Basic instructions      |
| Add new device                       | Comment                                  |                                                         |             | basic instructions      |
| h Devices & networks                 | comment                                  |                                                         | Nan         | ne D                    |
| ▼ 🕞 CPU_1214C [CPU 1214C DC/DC/DC] ▼ | Network 1: Control conveyor motor for    | orwards in automatic mode                               |             | General                 |
| Device configuration                 | Comment                                  |                                                         |             | HI Bit logic operations |
| 😵 Online & diagnostics               |                                          |                                                         |             | Generations             |
| 🔻 🛃 Program blocks                   |                                          |                                                         |             | Counter operations      |
| Add new block                        |                                          | %DB1                                                    |             | Comparator operations   |
| Main [OB1]                           |                                          | DB"                                                     |             | ± Math functions        |
| MOTOR_AUTO [FB1]                     |                                          | %EB1                                                    |             | Move operations         |
| MOTOR_AUTO_DB [DB1]                  |                                          | "MOTOR AUTO"                                            |             | Conversion operations   |
| Technology objects                   |                                          | - 51                                                    |             | Program control operati |
| External source files                |                                          |                                                         |             | Word logic operations   |
| PLC tags                             |                                          | 1-50" mode active                                       | - • 3       | Shift and rotate        |
| C PLC data types                     | 0                                        | No a                                                    |             |                         |
| Watch and force tables               | a                                        | 140.3<br>1.511 - Curt                                   |             |                         |
| Online backups                       | 140.1<br>*.KO*                           | St - Start                                              |             |                         |
| Traces                               | -K0 —                                    | 16.4<br>1.5.2 <sup>1</sup> - 0.5                        |             |                         |
| Device proxy data                    | %0.5                                     | S2 - Stop                                               |             |                         |
| Program info                         | -91 — <del>•</del>                       | Enable_OK                                               |             |                         |
| PLC alarm text lists                 |                                          | Safety_                                                 |             |                         |
| Local modules                        |                                          | Conveyor                                                |             |                         |
| Ungrouped devices                    |                                          | %11.0 motor_                                            |             |                         |
| Common data                          |                                          | -b+ Sensor_slide automatic_ %Q0.0                       |             |                         |
| Documentation settings               |                                          | %11.3 Sensor_end_                                       |             |                         |
| Languages & resources                |                                          | -67 — of_conveyor ENO —                                 |             |                         |
| Online access                        |                                          |                                                         |             |                         |
| Card Reader/USB memory               | Network 2:                               |                                                         | <           | m                       |
|                                      | Commont                                  |                                                         | >           | Extended instructions   |
|                                      | comment                                  |                                                         | ~ >         | Technology              |
| <                                    | í                                        | > 100%                                                  | >           | Communication           |
| Dotails view                         |                                          | Properties Tillefo Diagnostics                          |             | Ontional packages       |

# 7.6 Controllo dei blocchi di programma

® Per controllare il programma creato è necessario che il blocco corrispondente sia aperto. Con

un clic sul simbolo 🖺 è possibile attivare/disattivare il controllo. (® Main [OB1] ® 💾)

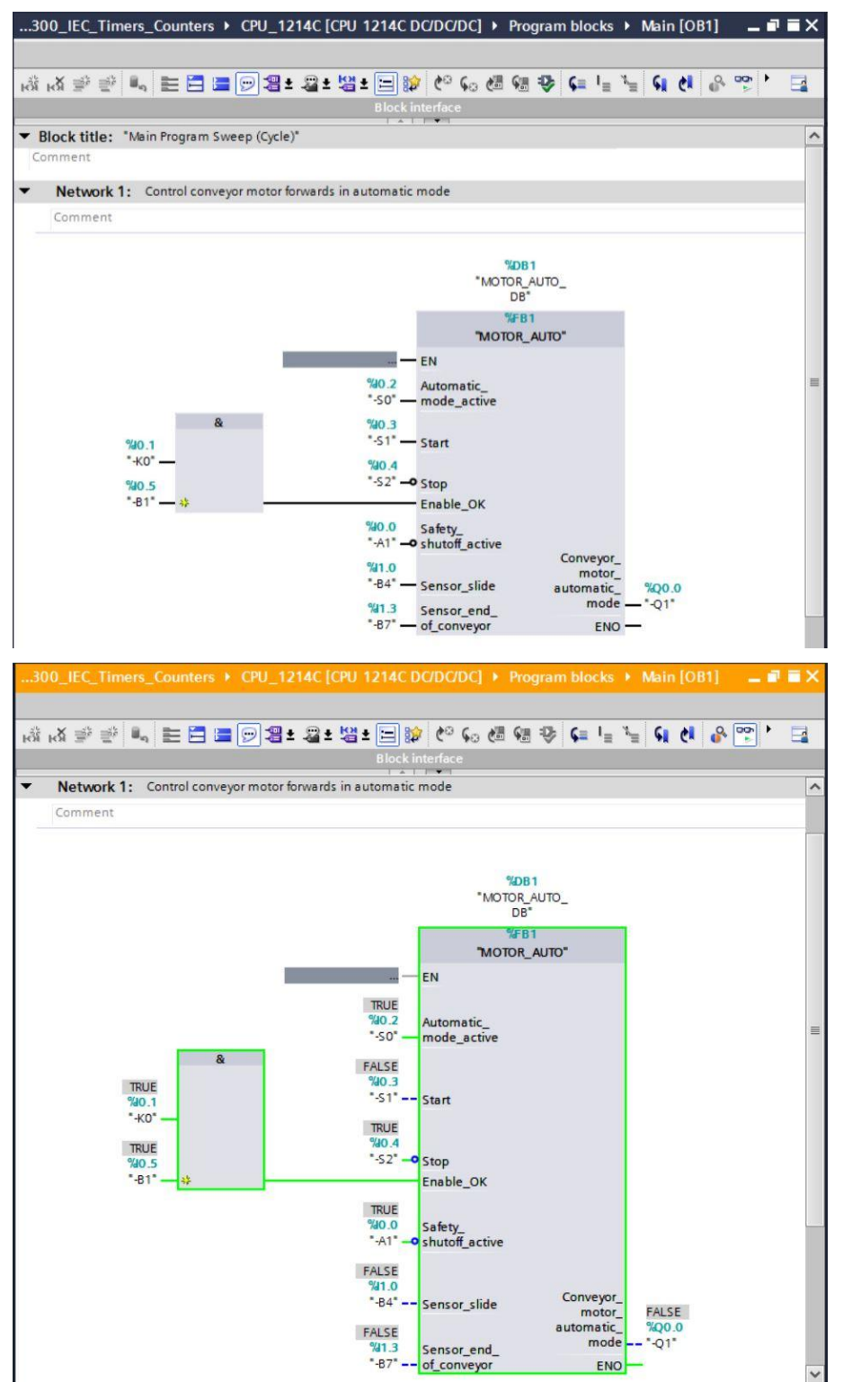

**Nota:** il controllo qui avviene in riferimento al segnale e in funzione del controllore. Gli stati del segnale nei morsetti vengono visualizzati con TRUE o FALSE.

Il blocco funzionale "MOTOR\_AUTO" [FB1] richiamato nel blocco organizzativo "Main [OB1]" si può aprire direttamente facendo clic con il tasto destro del mouse su "Open and monitor" per controllare il codice di programma nel blocco funzionale con il temporizzatore TP. (® "MOTOR\_AUTO" [FB1] ® Apri e controlla)

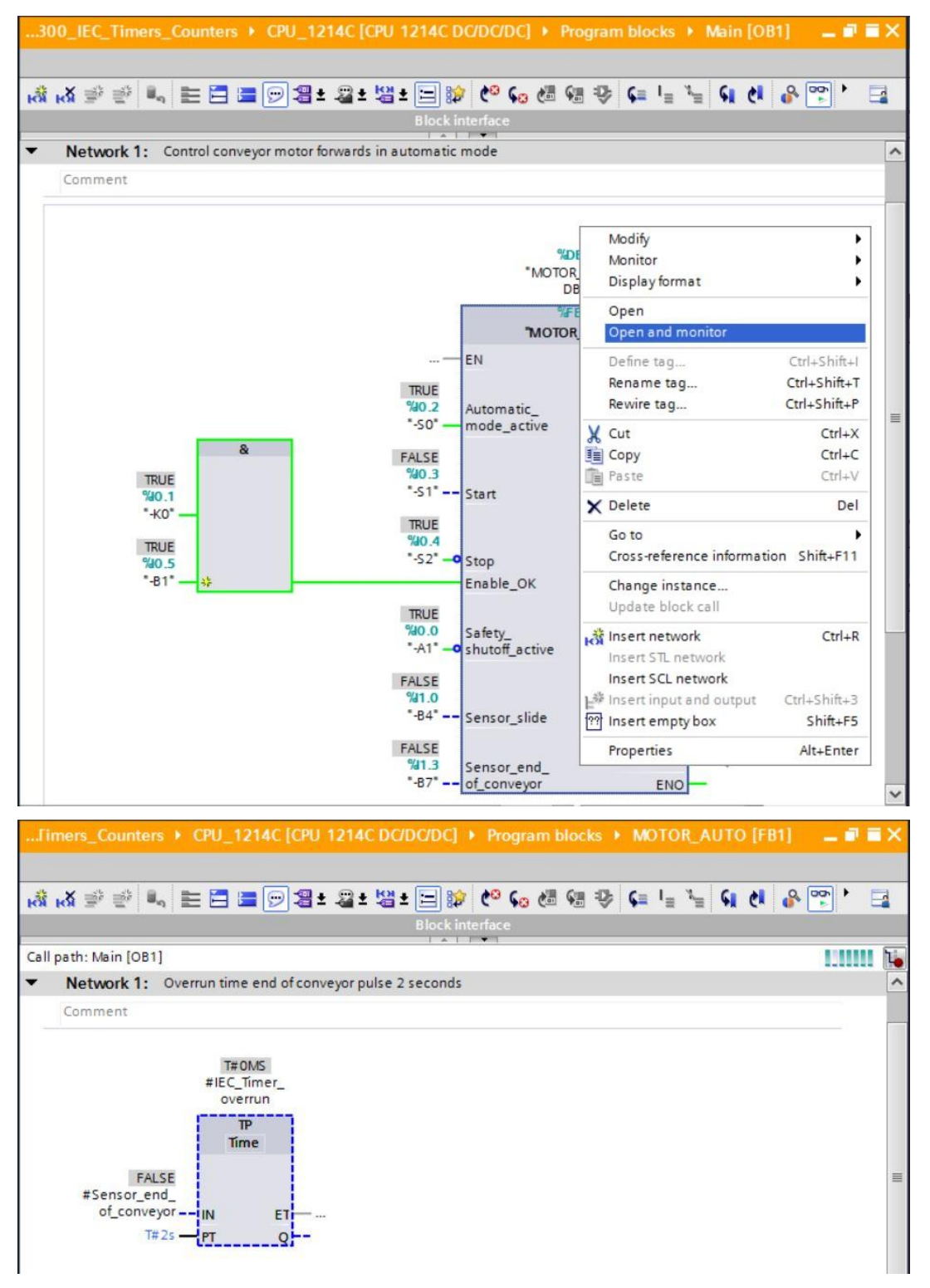

**Nota:** il controllo qui avviene in riferimento alla funzione e indipendentemente dal controllore. L'azionamento degli encoder o lo stato dell'impianto vengono rappresentati con TRUE o FALSE.

# 7.7 Archiviazione del progetto

Per concludere, vogliamo archiviare il progetto completo. Selezionare nel menu ® "Project" il comando ® "Archive...". Selezionare una cartella in cui archiviare il progetto e salvare come "TIA Portal project archives". (® Progetto ® Archivia ® Archivi di progetto del TIA Portal ® SCE\_IT\_031-300\_Temporizzatori\_contatori\_IEC\_S7-1200... ® Salva)

| 🙀 Siemens - C:'Users'inde/Documents'Automation'031-300_IEC_Timers_Counters'031-300_IEC_Timers_Counters 🛛 🗕 🗆 🗙                                                                                                    |                               |  |  |  |
|----------------------------------------------------------------------------------------------------|-------------------------------|--|--|--|
| Project Edit View Insert Online Options Tools Window Help                                                                                                    | Totally Integrated Automation |  |  |  |
| 🚰 New                                                                                                    | PORTAL                        |  |  |  |
| Crrl+O Crrl+O Curleo Curleo + CPU 1214C DC/DC/DCI + Program blocks + Main [OB1] _ I = I = X                                                                                                    | Testing 🗖 🛙 🕨                 |  |  |  |
| Migrate project                                                                                                    | Orthogo                       |  |  |  |
|                                                                                                    | Options                       |  |  |  |
| Base Curs B 명 영 등 파 트 프 프 원정 프 프 프 프 한 이 영 영 승 는 프 프 관 이 이 양 승, 그                                                                                                    | Istr                          |  |  |  |
| Block interface                                                                                                    | ✓ CPU operator panel 5/2      |  |  |  |
| Velete project Ctri+E Vetwork 1: Control conveyor motor forwards in automatic mode                                                                                                    | 0.00                          |  |  |  |
| Retrieve Comment                                                                                                    | No online connection          |  |  |  |
| Manage multiuser server projects                                                                                                    | 2                             |  |  |  |
| Scolar State State Sta                                                                                                    | - Te                          |  |  |  |
| Memory and file ****                                                                                                    | st.                           |  |  |  |
| East here is many used and the set of the set of the se | ē                             |  |  |  |
| Start basic integrity cireck "NotOR AUTO"                                                                                                    |                               |  |  |  |
| in give could be in the second second | ✓ Call environment            |  |  |  |
| Print preview     Yu 2     Automatic                                                                                                    | No condition defined.         |  |  |  |
| "-50" mode_active                                                                                                    | Change                        |  |  |  |
| C:Users/mdu/D:J1200_FB_frogramming & 100.3                                                                                                    |                               |  |  |  |
| C:\Users\mdelDocume\011-101_CPU1214C %0.1 *S1* Start                                                                                                    | E                             |  |  |  |
| C:UsersImdelD1031-100_FC_Programming %0 — %0 4                                                                                                    | brai                          |  |  |  |
| C:\Users\mdelDocumen\011-100_CPU1200 3005 352 Stop                                                                                                    | ies                           |  |  |  |
| Exit Alt+F4                                                                                                    |                               |  |  |  |
| Y ≥ Traces Solarty Solarty So  | ✓ Breakpoints                 |  |  |  |
| Will be the program info         State         Conveyor_           State         State         State         State                                                                                                    | \$x± 🖗 ♥ 🗣 KI GI 9∃ GI        |  |  |  |
| B PLC alarm text lists automatic_ %Q0.0                                                                                                    | . Cullificante                |  |  |  |
| Local modules %13 Sensor_end_ mode "Q1"                                                                                                    | ✓ Call hierarchy              |  |  |  |
| Grund devices     Grund devices     Grund devices                                                                                                    |                               |  |  |  |
| > 🙀 Common data                                                                                                    |                               |  |  |  |
| Documentation settings Network 2:                                                                                                    |                               |  |  |  |
| Comment                                                                                                    |                               |  |  |  |
| Lag Online access                                                                                                    | No call path available        |  |  |  |
| Card Reader/USB memory                                                                                                    |                               |  |  |  |
|                                                                                                    |                               |  |  |  |
| K 100%                                                                                                    |                               |  |  |  |
| Details view                                                                                                    |                               |  |  |  |
|                                                                                                    |                               |  |  |  |

# 7.8 Lista di controllo

| N. | Descrizione                                                                                                    | Controllato |
|----|----------------------------------------------------------------------------------------------------|-------------|
| 1  | Compilazione riuscita senza messaggi di errore                                                                                                    |             |
| 2  | Caricamento riuscito senza messaggi di errore                                                                                                    |             |
| 3  | Accensione impianto (-K0 = 1)<br>Cilindro inserito / conferma attivata (-B1 = 1)<br>Arresto d'emergenza (-A1 = 1) non attivata<br>Modo di funzionamento AUTOMATICO (-S0 = 1)<br>Tasto di arresto automatico non azionato (-S2 = 1)<br>Azionare brevemente il tasto di avvio automatico (-S1 = 1)<br>Sensore scivolo occupato attivato (-B4 = 1)<br>In seguito si attiva il motore del nastro in avanti numero di giri<br>fisso (-Q1 = 1) e rimane "ON". |             |
| 4  | Sensore fine nastro attivato (-B7 = 1) ® -Q1 = 0 (dopo 2 secondi)                                                                                                    |             |
| 5  | Azionare brevemente il tasto di arresto automatico $(-S2 = 0)$<br>(B) -Q1 = 0                                                                                                    |             |
| 6  | Attivazione dell'arresto d'emergenza (-A1 = 0) $\circledast$ -Q1 = 0                                                                                                    |             |
| 7  | Modo di funzionamento manuale $(-S0 = 0)$ $\circledast$ $-Q1 = 0$                                                                                                    |             |
| 8  | Spegnimento impianto (-K0 = 0) $\circledast$ -Q1 = 0                                                                                                    |             |
| 9  | Cilindro non inserito (-B1 = 0) ® -Q1 = 0                                                                                                    |             |
| 10 | Progetto archiviato correttamente                                                                                                    |             |

# 8 Esercitazione

#### 8.1 Definizione del compito – esercitazione

L'obiettivo di questa esercitazione è di aggiungere al blocco funzionale MOTOR\_AUTO [FB1] un contatore IEC. Il blocco funzionale così ampliato deve essere pianificato, programmato e testato:

Il contenitore per la plastica ha una capacità di soli 5 pezzi. Perciò i pezzi vengono contati alla fine del nastro.

Quando nel contenitore sono presenti 5 pezzi il funzionamento automatico deve arrestarsi.

Svuotato il contenitore, il funzionamento automatico viene riavviato con un nuovo comando Start e il contatore viene resettato.

## 8.2 Schema tecnologico

Qui è visibile lo schema tecnologico per il compito.

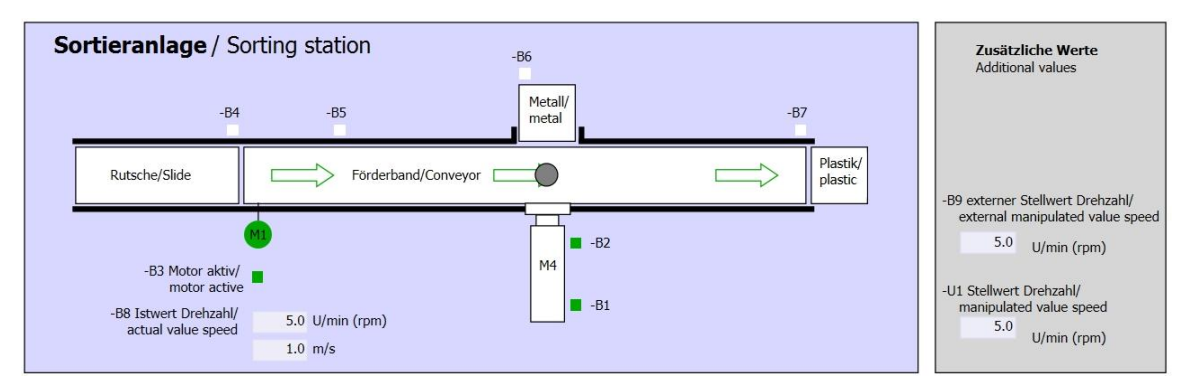

Figura 3: schema tecnologico

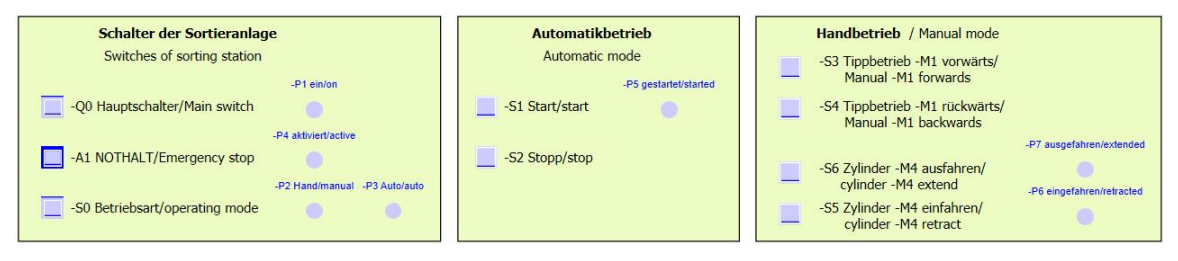

Figura 4: quadro di comando

# 8.3 Tabella di assegnazione

| DI    | Тіро | Identificazione | Funzione                                               | NC/NO                         |
|-------|------|-----------------|--------------------------------------------------------|-------------------------------|
| 1 0.0 | BOOL | -A1             | Segnalazione ARRESTO D'EMERGENZA                       | NC                            |
| I 0.1 | BOOL | -К0             | Impianto "ON"                                          | NO                            |
| 10.2  | BOOL | -S0             | Selettore modo operativo Manuale (0)/<br>Automatico(1) | Manuale = 0<br>Automatico = 1 |
| 10.3  | BOOL | -S1             | Tasto di avvio automatico                              | NO                            |
| 10.4  | BOOL | -S2             | Tasto di arresto automatico                            | NC                            |
| I 0.5 | BOOL | -B1             | Sensore cilindro -M4 inserito                          | NO                            |
| I 1.0 | BOOL | -B4             | Sensore scivolo occupato                               | NO                            |
| I 1.3 | BOOL | -B7             | Sensore pezzo alla fine del nastro                     | NO                            |

Per questo compito sono necessari i seguenti segnali come operandi globali.

| DQ    | Тіро | Identificazione | Funzione                                           |  |
|-------|------|-----------------|----------------------------------------------------|--|
| Q 0.0 | BOOL | -Q1             | Motore nastro M1 in avanti numero di giri<br>fisso |  |

#### Legenda dell'elenco

| DI | ingresso digitale | DO | uscita digitale |
|----|-------------------|----|-----------------|
|    |                   |    |                 |

- Al ingresso analogico AO uscita analogica
- I ingresso Q uscita
- NC normally closed (contatto normalmente chiuso)
- NO normally open (contatto normalmente aperto)

## 8.4 Pianificazione

Pianificare ora in autonomia la realizzazione del compito.

**Nota:** consultare la Guida in linea per informazioni sull'utilizzo dei contatori IEC in SIMATIC S7-1200.

# 8.5 Lista di controllo – esercitazione

| N. | Descrizione                                                                                                    | Controllato |
|----|----------------------------------------------------------------------------------------------------|-------------|
| 1  | Compilazione riuscita senza messaggi di errore                                                                                                    |             |
| 2  | Caricamento riuscito senza messaggi di errore                                                                                                    |             |
| 3  | Accensione impianto (-K0 = 1)<br>Cilindro inserito / conferma attivata (-B1 = 1)<br>Arresto d'emergenza (-A1 = 1) non attivata<br>Modo di funzionamento AUTOMATICO (-S0 = 1)<br>Tasto di arresto automatico non azionato (-S2 = 1)<br>Azionare brevemente il tasto di avvio automatico (-S1 = 1)<br>Sensore scivolo occupato attivato (-B4 = 1)<br>In seguito si attiva il motore del nastro in avanti numero di giri<br>fisso (-Q1 = 1) e rimane "ON". |             |
| 4  | Sensore fine nastro attivato (-B7 = 1) $\textcircled{B}$ -Q1 = 0 (dopo 2 secondi)                                                                                                    |             |
| 5  | Azionare brevemente il tasto di arresto automatico $(-S2 = 0)$<br>(B) -Q1 = 0                                                                                                    |             |
| 6  | Attivazione dell'arresto d'emergenza (-A1 = 0) $\ensuremath{\mathbb{R}}$ -Q1 = 0                                                                                                    |             |
| 7  | Modo di funzionamento manuale (-S0 = 0) $\ensuremath{\mathbb{B}}$ -Q1 = 0                                                                                                    |             |
| 8  | Spegnimento impianto (-K0 = 0) $\textcircled{B}$ -Q1 = 0                                                                                                    |             |
| 9  | Cilindro non inserito $(-B1 = 0)$ ® $-Q1 = 0$                                                                                                    |             |
| 10 | 5° pezzo nel contenitore   ® -Q1 = 0                                                                                                    |             |
| 11 | Progetto archiviato correttamente                                                                                                    |             |

# 9 Ulteriori informazioni

Per l'apprendimento o l'approfondimento sono disponibili ulteriori informazioni di orientamento, come ad es.: Getting Started, video, tutorial, App, manuali, guide alla programmazione e Trial software/firmware al link seguente:

www.siemens.com/sce/s7-1200

#### Anteprima di "Ulteriori informazioni"

- Getting Started, Videos, Tutorials, Apps, Manuals, Trial-SW/Firmware
  - ↗ TIA Portal Videos
  - TIA Portal Tutorial Center
  - > Getting Started
  - ↗ Programming Guideline
  - ↗ Easy Entry in SIMATIC S7-1200
  - > Download Trial Software/Firmware
  - 7 Technical Documentation SIMATIC Controller
  - ↗ Industry Online Support App
  - TIA Portal, SIMATIC S7-1200/1500 Overview
  - ↗ TIA Portal Website
  - ↗ SIMATIC S7-1200 Website
  - ↗ SIMATIC S7-1500 Website

#### Ulteriori informazioni

Siemens Automation Cooperates with Education siemens.com/sce

Documentazione per corsisti/formatori SCE siemens.com/sce/documents

Trainer Package SCE siemens.com/sce/tp

Partner di contatto SCE siemens.com/sce/contact

Impresa digitale siemens.com/digital-enterprise

Industria 4.0 siemens.com/future-of-manufacturing

Totally Integrated Automation (TIA) siemens.com/tia

TIA Portal siemens.com/tia-portal

Controllore SIMATIC siemens.com/controller

Documentazione tecnica SIMATIC siemens.com/simatic-docu

Industry Online Support support.industry.siemens.com

Catalogo prodotti e sistema di ordinazione online Industry Mall mall.industry.siemens.com

Siemens AG Digital Factory P.O. Box 4848 90026 Norimberga Germania

Con riserva di m odifiche ed errori © Siemens AG 2018

siemens.com/sce